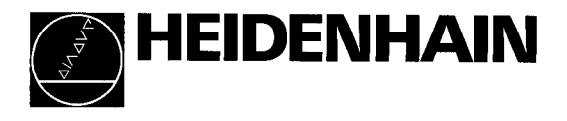

Operating Instructions

29/92

# POSITIP 850 Programmable Digital Readout for Boring and Milling Machines

|   |                  | ė.     |         | :           | PÓS          | SITIP 850    |       |
|---|------------------|--------|---------|-------------|--------------|--------------|-------|
|   | ste f            | REF    | Next    |             | 7            | 8 9          |       |
| X | - 31.887         |        | Graphic |             | 4            | 5 6          |       |
| Y | - 0.161          |        | Last    |             | 0            | • +          |       |
| Z | + 8.986          | \$     | End     |             | CE           | ingh<br>Unan | 499 T |
| W | + _0.000         |        |         | i O         |              |              |       |
|   | 6 17 18 19 120 1 | 1      | L       | )) <u>-</u> | ÷ :          | 4F0 86(7     |       |
|   |                  | Nr.,es |         |             | <b>4</b> ( ) | i' wa'       |       |
|   |                  |        |         |             |              |              |       |

#### Items Supplied

- POSITIP 850 Display Unit
- Power Cable
- Operating Instructions
- Certificate of Inspection

#### Optional

- KT 110 Edge Finder (Id.-Nr. 25102101)
- Connector, 25-pole, for D-subminiature socket X41 (EXT) external functions (Id.-Nr. 249154ZY)
- Data transfer cable, 25-pole, for D-subminiature socket X31 data output (Id.-Nr. 24286901)
- Angle bracket (ld.-Nr. 25826101)

## **Selecting Milling/Turning**

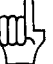

As delivered, the POSITIP 850 can be set up for either milling or turning applications. The following screen appears after the **first** power-up:

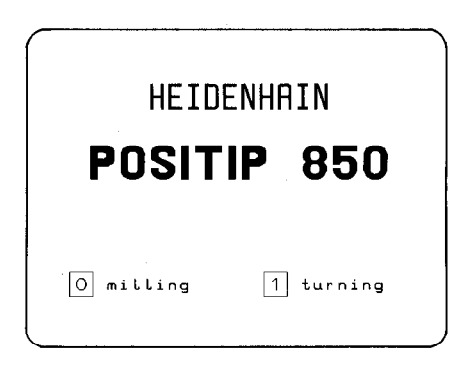

After pressing the O key, the program for milling is permanently set (i.e., is not affected by power interruptions), and this screen display cannot be accessed again. Selection of the turning function is then only possible via parameter P99.0 "Milling, Turning".

Manufacturer's<br/>CertificateWe hereby certify that the above unit is radioshielded in ac-<br/>cordance with the German official register decree 1046/1984.<br/>The German postal authorities have been notified of the issu-<br/>ance of this unit and have been granted admission for exami-<br/>nation of the series regarding compliance with the regulations.

# **Note** If this unit is incorporated by the user into a system then the complete system must comply with the above requirements.

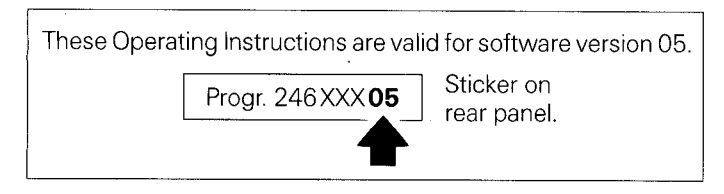

## Contents

#### Page

| Working with<br>the POSITIP 850<br>For Milling | 1<br>2<br>3<br>4<br>5<br>6<br>7                                                          | Controls and Screen Displays<br>Switch-On<br>Modes of Operation<br>Cross Over Reference Marks<br>Keys For User Guidance<br>External Program Output<br>External Program Input                                                                                                    | 5<br>6<br>7<br>8<br>15<br>17                                                                                         |
|------------------------------------------------|------------------------------------------------------------------------------------------|----------------------------------------------------------------------------------------------------|----------------------------------------------------------------------------------------------------|
| Commissioning                                  | 1<br>2<br>3<br>4<br>5<br>6<br>7                                                          | Connections and Controls (Rear of Unit)<br>Mounting the POSITIP 850<br>Connecting Linear and Angle Encoders<br>Connecting the KT 110 Edge Finder<br>Power Connection<br>Switch-On and Function Check<br>Optimizing the Parameters                                                                                                    | 19<br>20<br>20<br>21<br>21<br>21<br>22                                                                               |
| Parameters                                     | 1<br>1.1<br>1.2<br>2.1<br>2.2<br>2.3<br>2.4<br>3<br>3.1<br>3.2<br>3.3<br>4<br>4.1<br>4.2 | User Parameters<br>Changing User Parameters<br>Overview of User Parameters<br>Accessing the Operating Parameters<br>Accessing the User Parameters<br>Presetting the User Parameters<br>Presetting the User Parameters<br>Overview of Operating Parameters<br>Tables<br>Display Step, Signal Period and Subdivision Factor<br>for Linear Encoders<br>Display Step, Line Count and Subdivision Factor<br>for Angle Encoders<br>Distance-Coded Reference Marks<br>Parameter Description<br>User Parameters<br>Operating Parameters P | - 25<br>- 26<br>- 28<br>- 29<br>- 31<br>- 33<br>- 34<br>- 38<br>- 38<br>- 38<br>- 38<br>- 38<br>- 39<br>- 40<br>- 41 |

## **Contents** (cont'd.)

4

| Data<br>Interface     | 1       Definition of the RS-232-C/V.24 Interface         2       Pin Layout X31/Signal Description         3       Connection of External Units (Wiring)         4       Data Transfer         4.1       Data Transfer Rate (Baud Rate)         4.2       Data Format         4.3       Measured Value Output         4.3.1       Storage via RS-232-C Interface         4.3.2       Storage via External Functions         4.3.3       Storage via Probing Functions | 46<br>47<br>48<br>48<br>48<br>48<br>48<br>49<br>49<br>50<br>50<br>52<br>54<br>56<br>56 |
|-----------------------|----------------------------------------------------------------------------------------------------|----------------------------------------------------------------------------------------|
| External<br>Functions | <ol> <li>Pin Layout X41 (25-pole D-Subminiature Socket)</li> <li>External Zero Reset</li> <li>Storage (Pulse, Contact)</li> <li>Zero Crossover Signal</li> <li>EMERGENCY STOP Signal</li> </ol>                                                                                                    | 57<br>57<br>57<br>58<br>58                                                             |
| Probe Systems         | <ol> <li>KT 110 Edge Finder</li> <li>TS 120 Touch Probe System</li> <li>Pin Layout X10 (15-pole D-Subminiature Socket)</li> </ol>                                                                                                    | 59<br>60<br>61                                                                         |
| Specifications        |                                                                                                    | 62                                                                                     |
| Dimensions            |                                                                                                    | 64                                                                                     |

#### Page

## Working with the POSITIP 850 For Milling

This part of the Operating Instructions illustrates the most important procedures for operation of the POSITIP 850. For a more detailed explanation, simply call the HELP functions.

### 1 Controls and Screen Displays

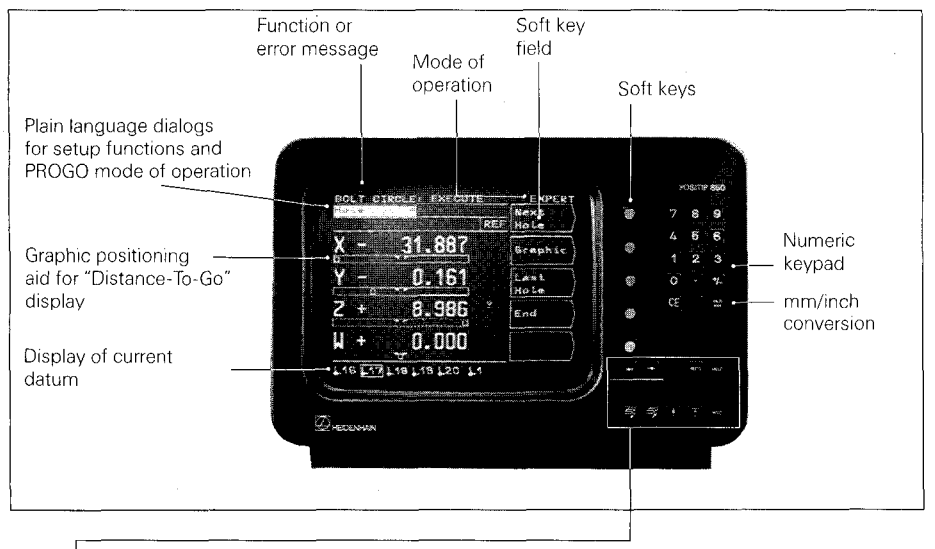

Symbol behind the display value: Ø: Diameter display !: Scaling factor active

| $\rightarrow$ |
|---------------|
|               |

With these keys you select the datum ( $\downarrow$ 1 to  $\downarrow$ 20), the desired tool radius compensation (R–, R0, R+), and the data interface (FE, EXT)

Selection of cutting data calculator, pocket calculator functions and stopwatch functions

All operating modes, procedures, functions of the individual keys, and error messages are explained

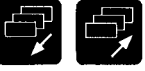

For paging through the individual screens

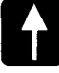

INFC

HELP

MOD

Return to the main menu

Return to the previous menu or

Display user parameters

2 Switch-On

Щ

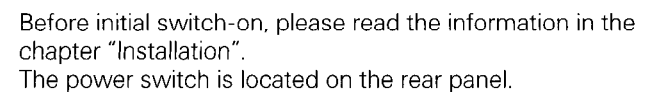

| HEIDENHAIN                                        | After approximately 5 seconds the opening screen appears and POSITIP conducts a memory test. |
|---------------------------------------------------|----------------------------------------------------------------------------------------------|
| POSITIP 850                                       | Adjust brightness if necessary (control on rear panel).                                      |
|                                                   | ▶ Press any key                                                                              |
| Press any key to continue<br>or<br>Press HELP key |                                                                                              |
|                                                   |                                                                                              |
|                                                   | > POSITIP is in the mode of operation                                                        |

| MODE: BASIC                  | which was last selected (in this case <b>BASIC</b> ). |
|------------------------------|-------------------------------------------------------|
| Pass over reference<br>marks |                                                       |
| X-RXIS                       |                                                       |
| Y-AXIS                       |                                                       |
| Z-AXIS                       | NO                                                    |
| W-AXIS                       | REF                                                   |
|                              | Mode                                                  |
|                              | of Op. /                                              |
|                              |                                                       |
| <u></u>                      |                                                       |

| 3 | Modes | of | Operation |
|---|-------|----|-----------|
|   |       |    |           |

| BASIC<br>Mode               | <ul> <li>Digital Readout for simple machining tasks</li> <li>Actual position display with up to 20 freely-selectable datum points</li> </ul>                                                           |
|-----------------------------|----------------------------------------------------------------------------------------------------|
| EXPERT<br>Mode              | <ul> <li>Digital Readout with expanded scope of functions</li> <li>Distance-To-Go display with radius compensation</li> <li>Bolt-hole circle</li> <li>Probing functions for datum setting</li> </ul>   |
| PROGO<br>Mode               | <ul> <li>Programmable Digital Readout</li> <li>Storage of up to 20 different programs</li> <li>Easy programming with conversational guidance, sub-<br/>programs and program section repeats</li> </ul> |
| Select mode<br>of operation | Mode<br>of Op. Press soft key and select<br>desired mode of operation.                                                                                                    |

#### 4 Cross Over Reference Marks

When a reference mark is crossed over, a signal is generated which identifies that position as a machine datum.

Crossing the reference marks re-establishes the correspondence between axis slide positions and display values.

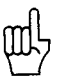

After a power interruption the reference marks must be crossed over in every axis.

After crossing the reference marks in all axes:

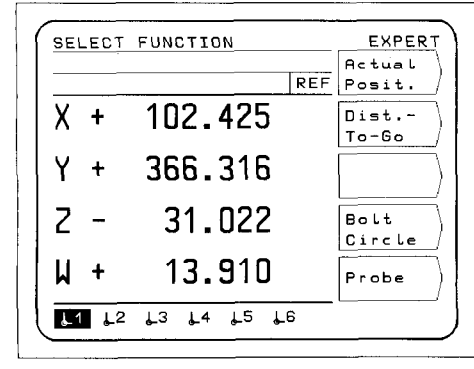

The main menu appears for the selected mode of operation. The abbreviation **REF** in the entry line indicates REF mode. The position data are referenced to the current datum (highlighted).

If you do not wish to work with reference mark evaluation:

NO REF

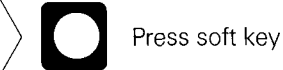

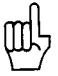

If NO REF is pressed, positions and display values are lost after a power interruption!

### **5 Keys For User Guidance**

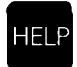

The HELP function can guide you through the operation of the POSITIP 850. Think of it as integrated operating instructions. At **any time** during operation you can call up an explanation of the current screen image by pressing the HELP key. The HELP function can also tell you how to proceed when an **error message** occurs.

#### **Calling the HELP Function**

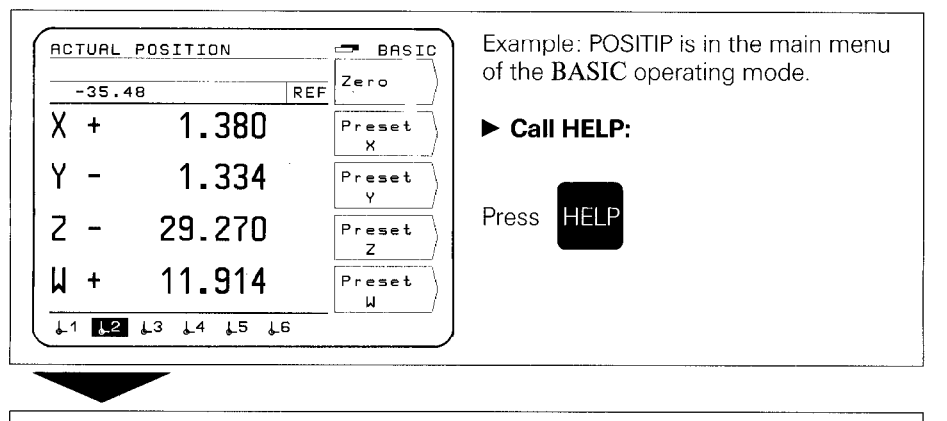

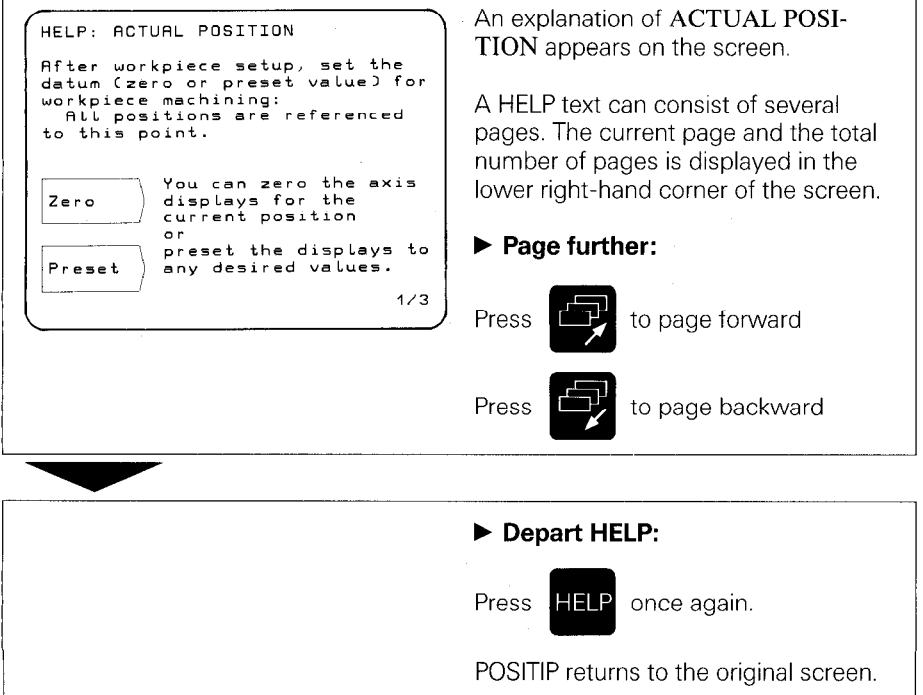

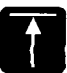

# Return to the main menu of the selected mode of operation (EXPERT or PROGO).

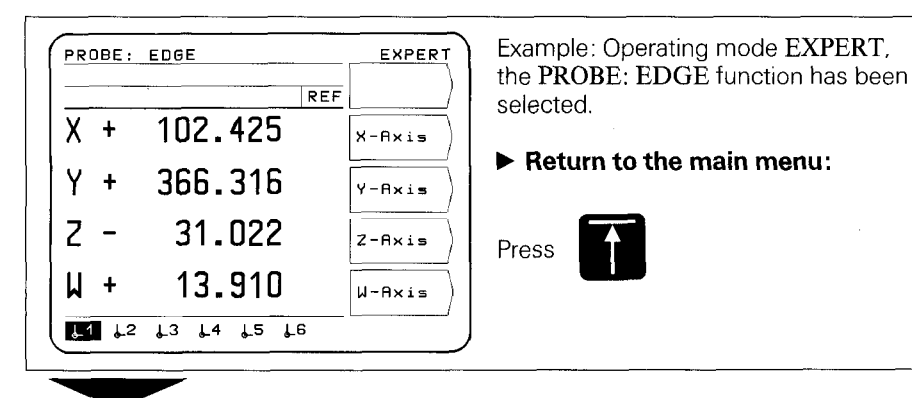

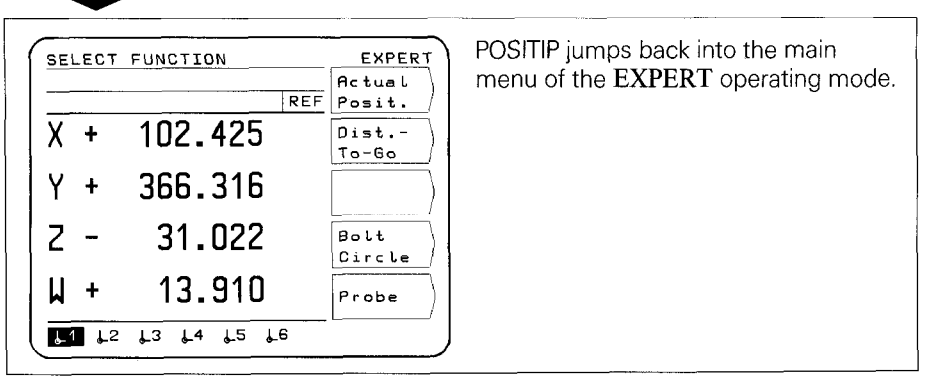

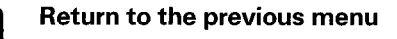

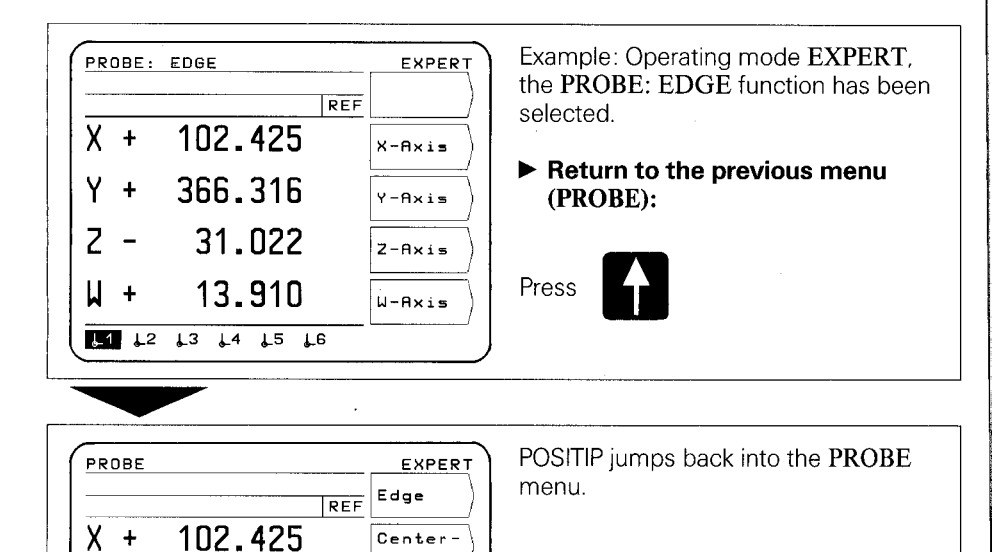

| Each time you press the   | Î    | key you jump back by one menu level until you reach |
|---------------------------|------|-----------------------------------------------------|
| the main menu of the sele | ecte | ed mode of operation.                               |

Line

Circle

Center

366.316

31.022

13.910

1 12 13 14 15 16

+

Y

2

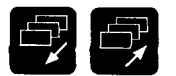

# Paging forward and backward, selection of work screens and soft key assignment.

#### Selection of Work Screens

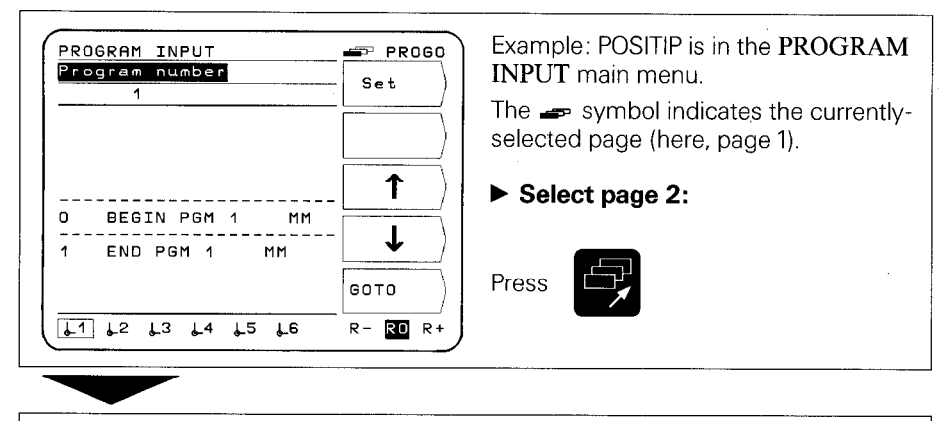

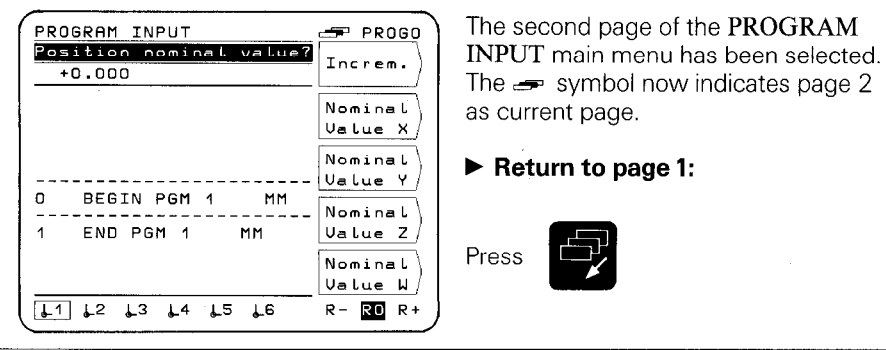

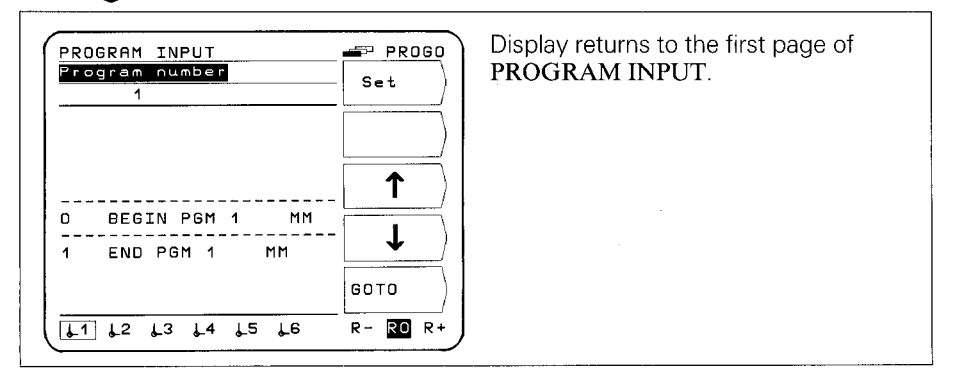

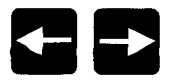

Selection of datum points, tool radius compensation and data transfer protocol.

#### Selection of Datum Points

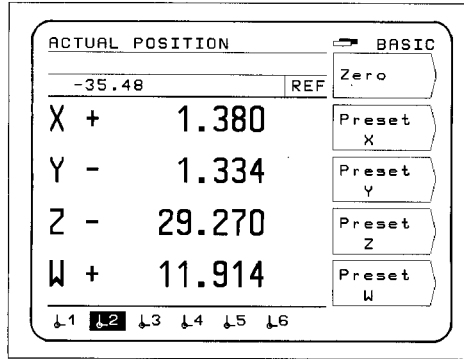

Example: POSITIP is in the main menu of the **BASIC** mode of operation. Datum  $\downarrow 2$  has been selected.

#### Select new datum, e.g. <u>12</u>:

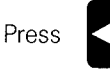

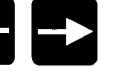

or hold down until datum <u>12</u>

is selected. Out of 20 possible datum points, 6 can be displayed at once.

#### **Selection of Tool Radius Compensation**

| $\begin{array}{c c} \hline DISTRNCE-TO-GO \\ \hline +0.909 \\ \hline X - \\ 0.909 \\ \hline 0.909 \\ \hline 0 \\ \hline 0.909 \\ \hline 0.909 \\ \hline 0 \\ \hline 0 \hline$ | EXPERT<br>crem.<br>minal<br>tue X<br>minal<br>tue Y<br>minal<br>tue Y<br>minal<br>tue Y<br>minal<br>tue Y<br>minal<br>tue Y<br>minal<br>tue Y<br>minal<br>tue Select<br>e.g.R+ | The DISTANCE-TO-GO<br>as been selected.<br>dius compensation has been<br>Display R0<br>tool radius compensation,<br>: |
|----------------------------------------------------------------------------------------------------|----------------------------------------------------------------------------------------------------|----------------------------------------------------------------------------------------------------|
| $\begin{array}{c} Z + \underbrace{600.000}_{u} \\ W - \underbrace{3.086}_{u} \\ U_{a} \\ U_{a} \\$                                                                                                    | minal<br>Lue Z<br>RO R+                                                                                                    |                                                                                                    |

#### Selection of the Data Transfer Protocol

| EXTERNAL OUTPUT<br>Program number ?<br>1<br>1/ 24 | PROGO<br>Start<br>Output<br>Att PGM<br>Escape<br>PT 850<br>PGM Dir<br>FE 401<br>PGM Dir | <ul> <li>Example: In the PROGO operating mode, the function EXTERNAL OUTPUT has been selected. The data transfer protocol is set on the FE 401: display FE</li> <li>Set data transfer protocol to EXT, e.g. for printer:</li> </ul> |
|---------------------------------------------------|-----------------------------------------------------------------------------------------|----------------------------------------------------------------------------------------------------|
| PT 850 PGM dir                                    | FE EXT                                                                                  |                                                                                                    |

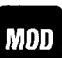

POSITIP features non-volatile parameter storage: the parame-**Parameters** ters become effective immediately upon switch-on. The parameters are divided into two groups: user parameters and operating parameters.

> **User parameters** are parameters that can be changed during operation by pressing the MOD key.

Operating parameters concern machine characteristics and are given a fixed setting. For more information on operating parameters see the "Parameters" section.

#### User Parameters

User

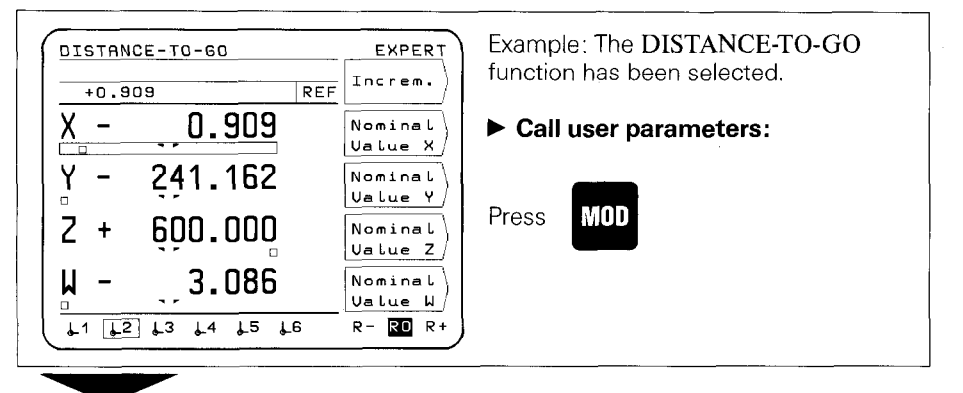

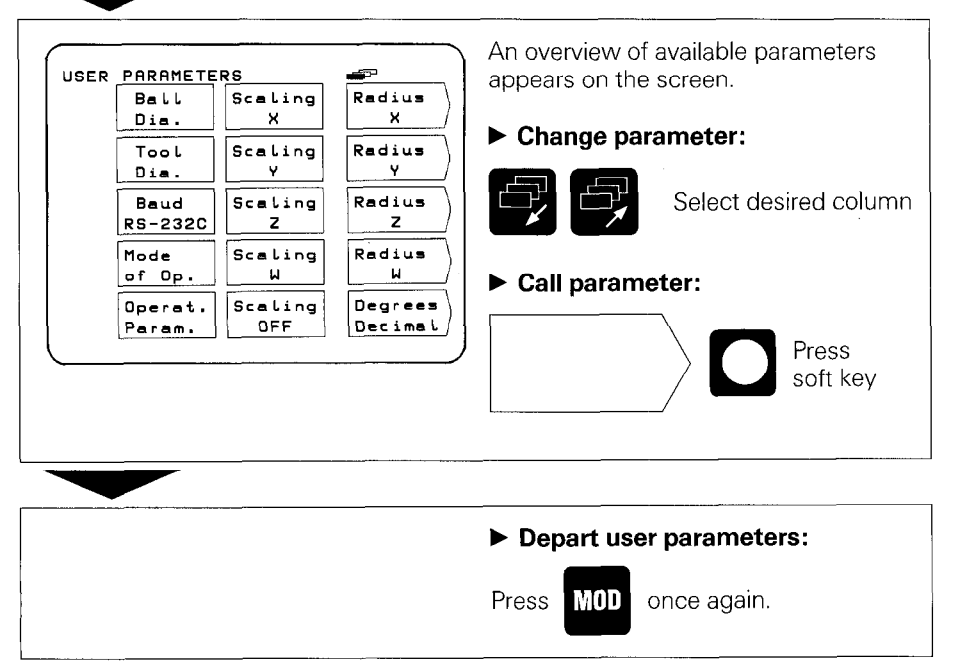

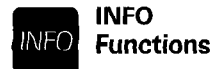

The INFO functions can be selected from any menu level by pressing the INFO key. The following functions are then available: Cutting data calculator, stopwatch, pocket calculator.

#### Example: Calling the Cutting Data Calculator

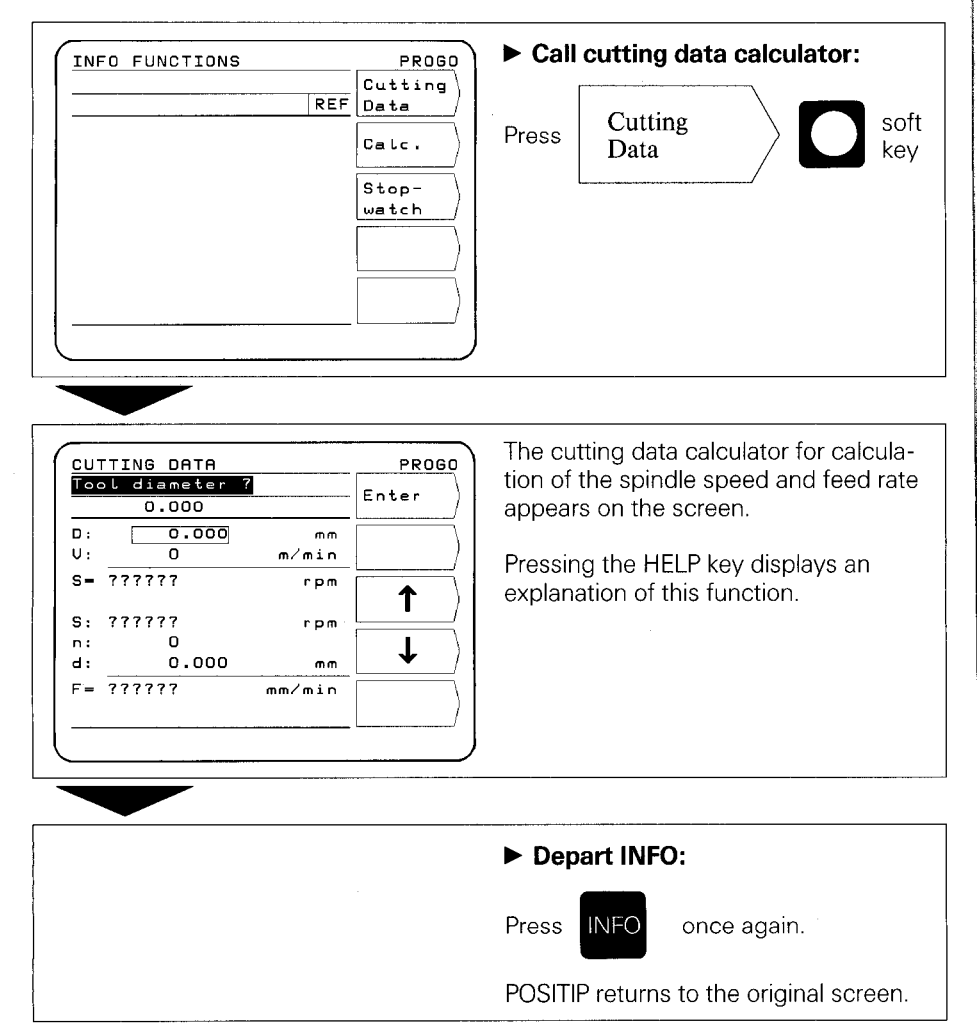

6 External Program Output Using the EXTERNAL OUTPUT function in the operating mode **PROGO**, you can transfer one or all of the programs in the PT 850 to an external storage device via the RS-232-C data interface. Programs can be archived on diskette with the FE 401 Floppy Disk Unit from HEIDENHAIN. Printers used with the PT 850 must have a serial RS-232-C interface (please refer to "Data Interface" section 4.2, Data Format).

#### Example: Transferring a Program to the FE 401

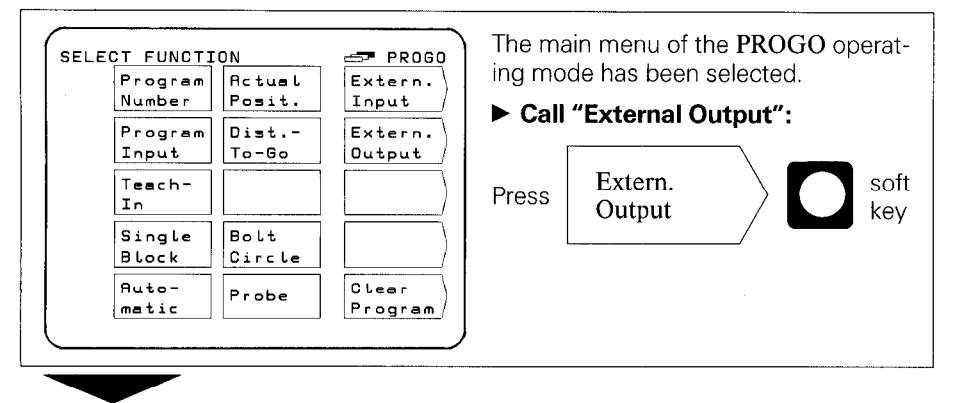

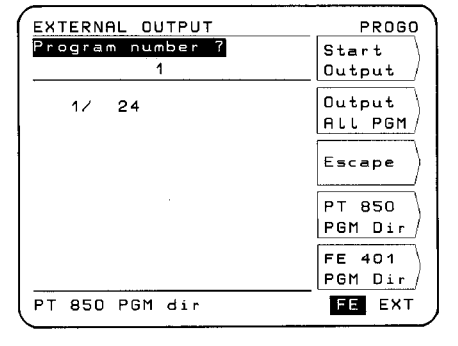

The EXTERNAL OUTPUT menu appears on the screen.

#### ► Set the data interface to FE 401:

Press

("FE" should appear highlighted)

Selecting "FE" sets the data interface and the correct baud rate for the FE 401 Floppy Disk Unit.

- ► FE: Data transfer rate is 9600 baud, regardless of the baud rate set via MOD.
- EXT: The baud rate set via MOD for printer output is in effect.

### Output a single program:

Enter program number

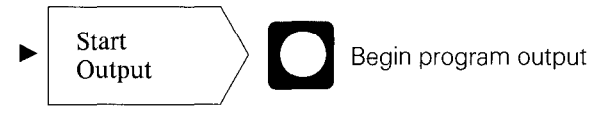

## Output all programs:

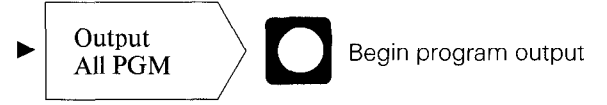

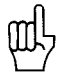

If there are programs on the diskette with the same PGM number, they will be overwritten.

## Directory of programs stored in the POSITIP program memory:

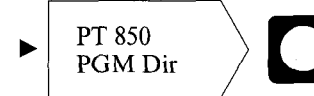

The program number as well as the number of program blocks is displayed.

### Directory of programs stored on FE diskettes:

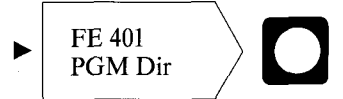

During read-in of the program directory, the dialog **Reading** FE directory is displayed.

## Cancel data transfer:

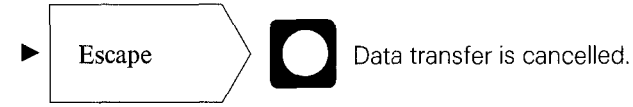

7 External Program Input Using the EXTERNAL INPUT function in the operating mode **PROGO**, you can transfer programs from an external storage device into the PT 850 via the RS-232-C data interface. Programs can be archived on diskette with the FE 401 Floppy Disk Unit from HEIDENHAIN.

Computers used with the PT 850 must have a serial RS-232-C interface (for the data format, please refer to Data Interface, section 4.2).

#### Example: Loading a Program from the FE 401

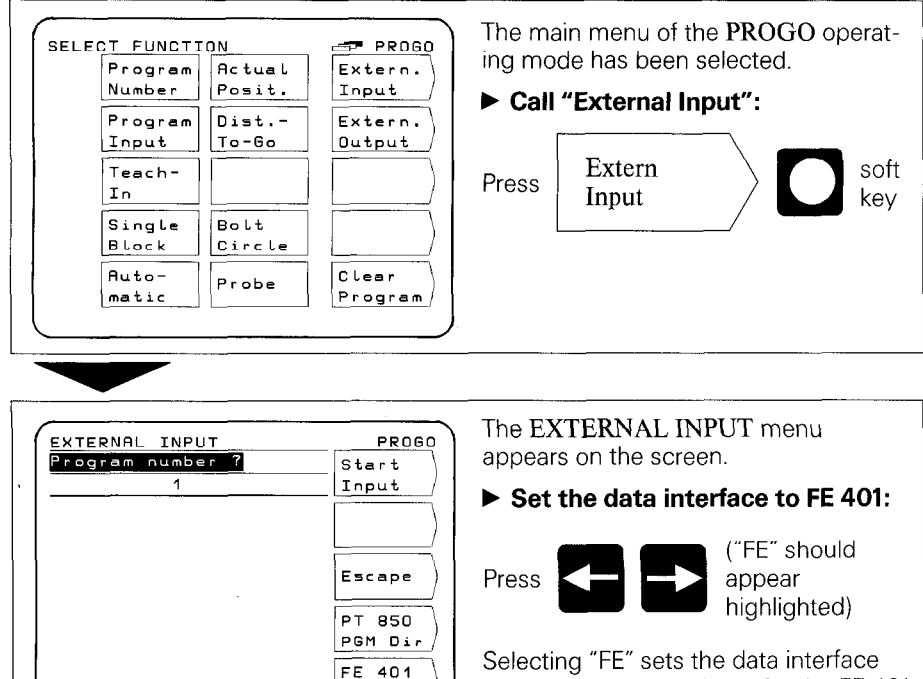

PGM Dir

FE EXT

Selecting FE sets the data interface and the correct baud rate for the FE 401 Floppy Disk Unit.

- ► FE: Data transfer rate is 9600 baud, regardless of the baud rate set via MOD.
- EXT: The baud rate set via MOD for printer output is in effect.

Enter the program number of the program to be transferred. If necessary, call up the directory of programs on the diskette using the soft key FE 401 PGM Dir (see "Program Output").

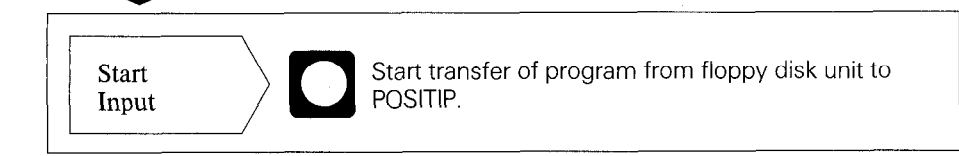

## Commissioning

## 1 Connections and Controls (Rear Panel)

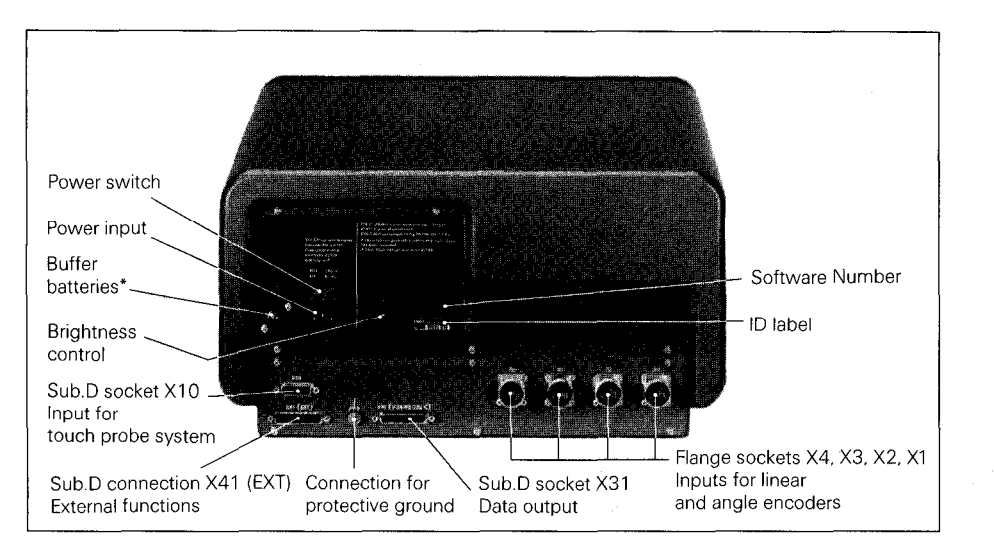

\* The buffer batteries (three AA-size 1.5 V batteries) serve as a power supply for the program memory. Exchange the batteries if the error message EXCHANGE BUFFER BATTERY appears.

The unit must remain switched on during battery exchange to prevent erasure of stored programs.

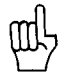

It is very important that you follow this sequence of steps when installing the unit for the first time.

Do not engage or disengage any connectors while the unit is under power.

2 Mounting the POSITIP 850

Place the unit in its intended location. It can be fixed laterally to a base surface with the M4 tapped fixing holes (see illustration for dimensions).

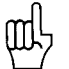

An angle bracket for mounting the PT 850 on a table is available from HEIDENHAIN (Id.-Nr. 25826101).

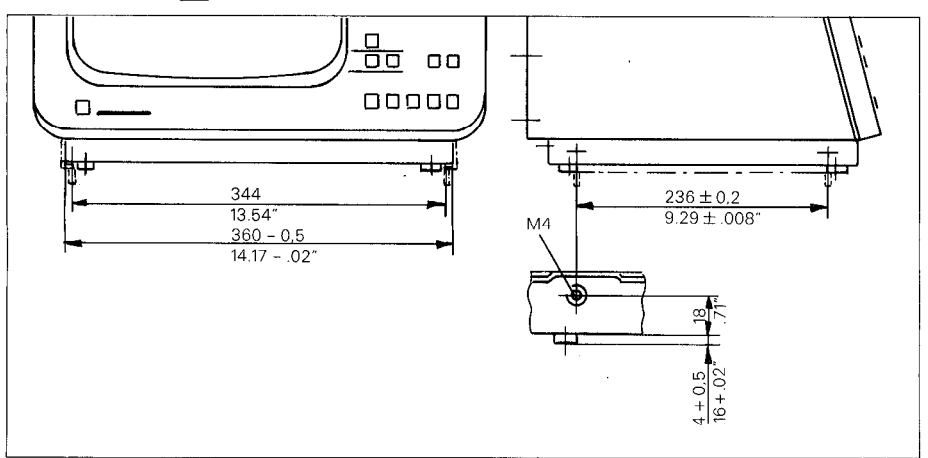

- 3 Connecting Linear and Angle Encoders
- ► Any HEIDENHAIN linear encoders with sinusoidal output signals and single or distance-coded reference marks can be connected to the PT 850.
- Connect the encoders for the machine axes to the flange sockets for encoder input on the rear panel. Connect the machine axes to the flange sockets according to the following table:

| Example: | Machine<br>Axis | Flange Socket | Screen D | isplay      |       |
|----------|-----------------|---------------|----------|-------------|-------|
|          |                 |               | ACTUAL F | POSITION    | BASIC |
|          | X →             | X1 →          | X +      | 0.000       | Zero  |
|          | Y →             | X2 →          | Y +      | 0.000       | Zero  |
|          | Z →             | X3 →          | Z +      | 0.000       | Zero  |
|          | ₩ →             | X4 →          | μ+       | 0.000       | Zero  |
|          |                 |               | L1 L2    | 13 14 15 16 |       |

- 4 Connecting the KT 110 Edge Finder
- Id.-Nr. 25102101) to the D-subminiature socket X10 on the rear panel. The PT 850 can also be connected to the TS 120 Touch Probe System (see Probe Systems section).

Connect the KT 110 Edge Finder (available as accessory)

- 5 Power Connection
- Check whether there is a protective ground for the power connection. An M5 threaded pin on the rear panel provides an additional connection for protective ground.
  - Connect power cable to the power input socket on the rear panel, and switch on power.

#### 6 Switch-On and Function Check

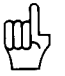

The unit is adapted to the machine tool by means of parameters. See "Parameters" section. The unit is delivered with **preset parameters** to facilitate commissioning (see Parameters, section 2.4).

Proceed in the following sequence to commission the machine:

- Switch on power.
- Adjust desired screen image brightness with control on rear panel.
- Select desired application (milling or turning). The menu for application selection appears only **once** after initial switchon.
- Press any key (except the HELP key).
- Choose BASIC mode of operation (see Working with the POSITIP 850).
- Press NO REF soft key. Now you need not traverse over the reference points (ignore error messages).
- Use MOD key and the code number 95148 to access the operating parameters (see Parameters, section 2).
- ► Optimize operating parameters (see section 7).
- Switch power off and then on again.
- Cross over the reference marks (see Working with the POSITIP 850).

# **Error Messages** After the reference marks have been crossed over there should be no error message in the display.

If an error message is displayed, press the HELP key for more information and then correct the error. Switch power off and then on again.

If several errors occur at once you can display the error messages one after the other by repeatedly pressing the CE key. 7 Optimizing the Parameters

You can adapt the functions of the POSITIP to the machine tool by optimizing the parameters. Proceed in the sequence given in the following checklist. Write the axis designations of the connected machine axes onto the checklist, and check off each point after you have completed the step.

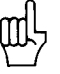

Parameters which must be frequently changed during machine operation are entered as **user parameters** (see Parameters section). If the KT 110 Edge Finder or the TS 120 3D-Probe System is connected, the ball diameter must be entered in the corresponding the user parameter.

| Checklist                                                                                                    | Para-                        | Encode | er Inputs | s/Axes |    |
|----------------------------------------------------------------------------------------------------|------------------------------|--------|-----------|--------|----|
|                                                                                                    | meter                        | X1     | X2        | Х3     | X4 |
|                                                                                                    |                              |        | Machine   | Axes   | •  |
| <ul> <li>Are the machine axes assigned<br/>to the correct encoder inputs?<br/>(see section 3)</li> </ul>                                                                                                    |                              |        |           |        |    |
| Do the axis designations in the<br>ACTUAL POSITION display match<br>the machine axes? Change if<br>necessary.                                                                                                    | P 50.*                       | 0      | 0         | 0      | Ο  |
| Check axis definition. The axes are<br>set as linear axes. If a rotary axis is<br>connected (for a rotary table), the<br>axis must be set to "rotary". (The<br>rotary axis display can be switched<br>from degrees decimal to degrees/<br>minutes/seconds via the user<br>parameters). | P 48.*                       | 0      | 0         | 0      | 0  |
| <ul> <li>Enter parameter value for reference<br/>marks (see Parameters, table 3.3).</li> </ul>                                                                                                    | P 45.*                       | 0      | Ο         | Ο      | Ο  |
| Set counting direction of the<br>machine axes according to the<br>"Right Hand Rule". Increasing<br>positive display values must<br>correspond to the positive direction<br>of machine axis traverse in relation<br>to the workpiece.                                                   | P 40.*                       | 0      | 0         | 0      | 0  |
| Approach a datum on the machine<br>table and set the datum on the<br>POSITIP. Then move the table<br>parallel to the axis and compare<br>the actually traversed length or<br>angle with the value displayed on the<br>POSITIP.                                                         | P 41.*<br>P 42.*             | 0      | 0         | 0      | 0  |
| <ul> <li>Check display step<br/>(see Parameters, tables 3.1 and<br/>3.2).</li> </ul>                                                                                                    | P 43.*<br>(linear)<br>P 44.* | 0      | 0         | 0      | Ο  |
| <ul> <li>Set the counting mode of the rotary<br/>axes (for rotary tables).<br/>(Presetting = 360°).</li> </ul>                                                                                                    | (angle)<br>P 49.*            | 0      | 0         | 0      | 0  |

\* The asterisk "\*" signifies parameters which are specified according to axis by a number behind the decimal point (e.g. 1.1, 1.2 etc.).

(For parameter descriptions see Parameters, section 4).

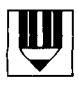

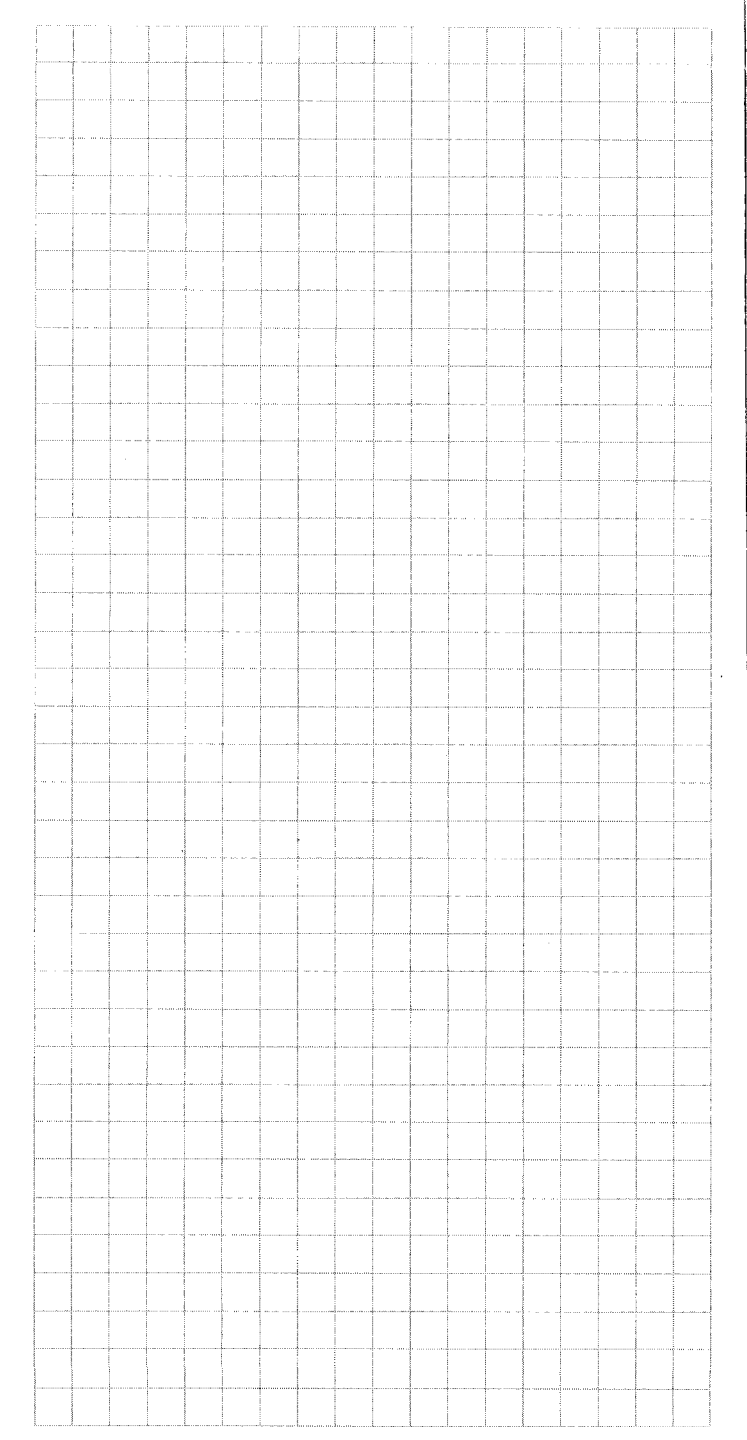

**Parameters** 

The operational characteristics of the POSITIP 850 can be modified via user parameters and operating parameters. While user parameters can be changed by the operator, operating parameters are given a fixed setting which corresponds to the details of the specific machine tool. The parameters are given a standard presetting in the factory.

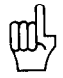

All parameters are in non-volatile storage (i.e., they are not affected by power interruptions). All changes are effective immediately!

# 1 UserUser paranParameterschanged frthe MOD k

User parameters are parameters which must be entered or changed frequently during normal machine operation. Press the MOD key to call the menu for user parameters. To leave the menu, press the MOD key again.

#### Menu: User Parameters

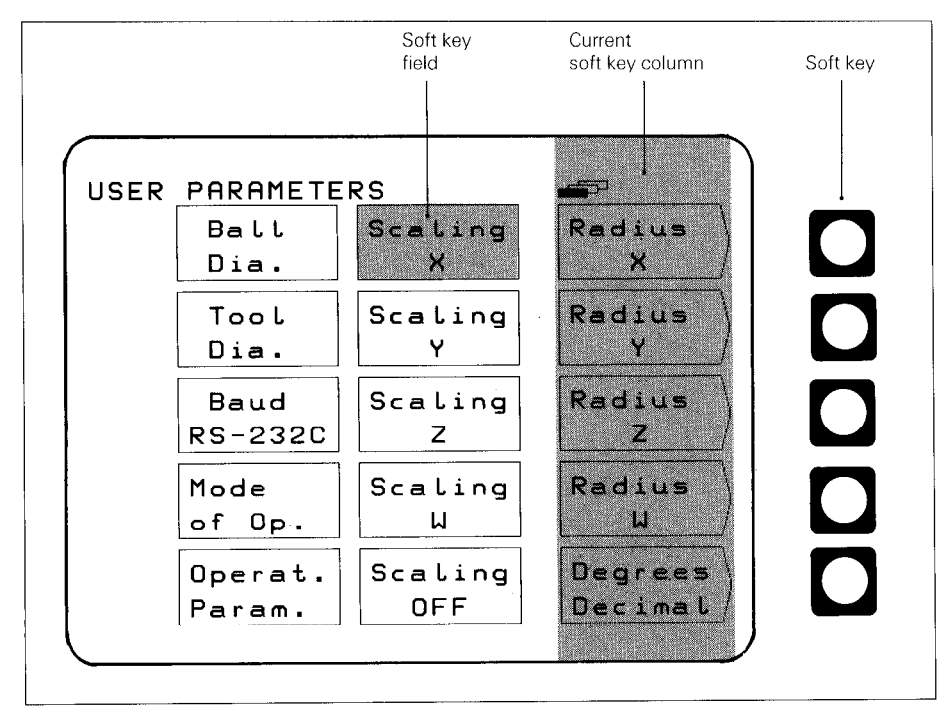

Parameters

1.1 Changing User Parameters

#### Via soft key

Soft keys are used to change from radius to diameter display, from degrees to degrees/minutes/seconds display and to select scaling factor ON or OFF.

#### **Example: Radius or Diameter Display**

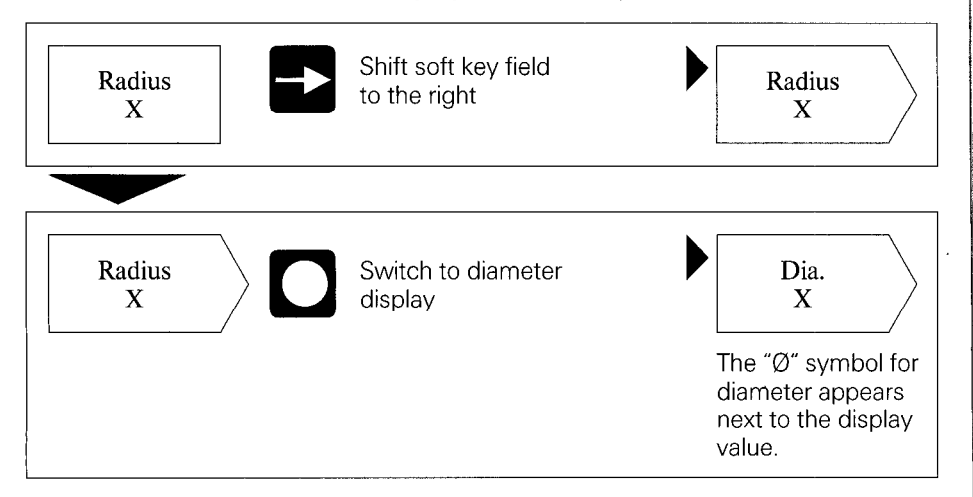

#### Changing user parameters via numerical input

#### Example: Ball Tip Diameter

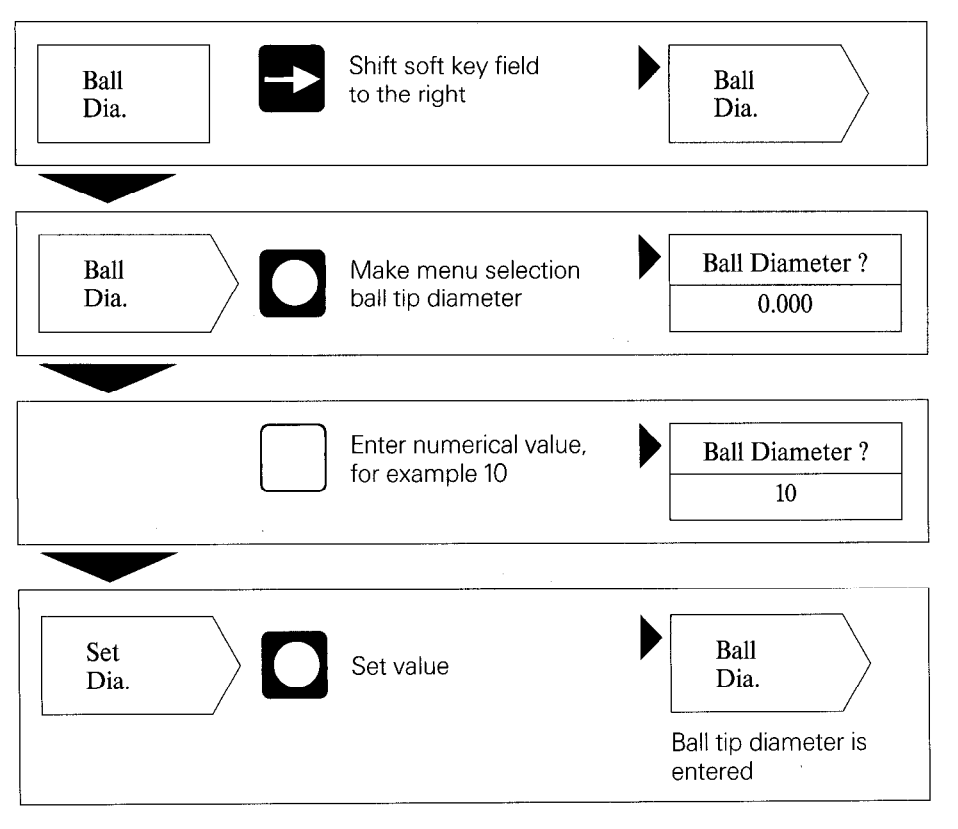

arameters

#### 1.2 Overview of User Parameters

#### Selection via MOD key

| Function                              | Axis             | Change          | Input                                                                  |
|---------------------------------------|------------------|-----------------|------------------------------------------------------------------------|
| Radius/Diameter                       | X<br>Y<br>Z<br>W | Soft key        | _                                                                      |
| Degrees Decimal or<br>Degrees/min/sec | X<br>Y<br>Z<br>W | Soft key        | _                                                                      |
| Scaling Factor                        | X<br>Y<br>Z<br>W | Numerical input | 0.100000 to<br>9.999999                                                |
| Scaling Factor ON/OFF                 |                  | Soft key        |                                                                        |
| Ball Tip Diameter                     |                  | Numerical input | 0 to 199.999 mm                                                        |
| Tool Diameter                         |                  | Numerical input | 0 to $\pm$ 1999.999 mm                                                 |
| Baud Rate RS-232-C                    |                  | Numerical input | 110, 150, 300, 600,<br>1200, 2400, 4800,<br>9600, 19200,<br>38400 baud |
| Line Feed RS-232-C                    |                  | Numerical input | 0 to 99                                                                |

(For descriptions of user parameters see section 4.1)

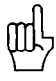

If "Diameter" or "Scaling Factor ON" have been selected, the following symbols appear behind the display value:

Ø: Diameter display

I: Scaling factor active

2 Operating Parameters

There are three groups of operating parameters:
▶ P 1.1 to P13.0 - configuration of the user parameters
▶ P21.1 to P28.0 - presetting of the user parameters
▶ P40.1 to P99.0 - operating parameters for machine interface

These settings are normally made only once during commissioning and then remain fixed.

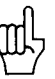

Operating parameters can only be selected through code number **95148** and should not be changed by the machine operator. We recommend that you keep a written copy of the entry values for the operating parameters or store them on an external data medium.

#### 2.1 Accessing the Operating Parameters

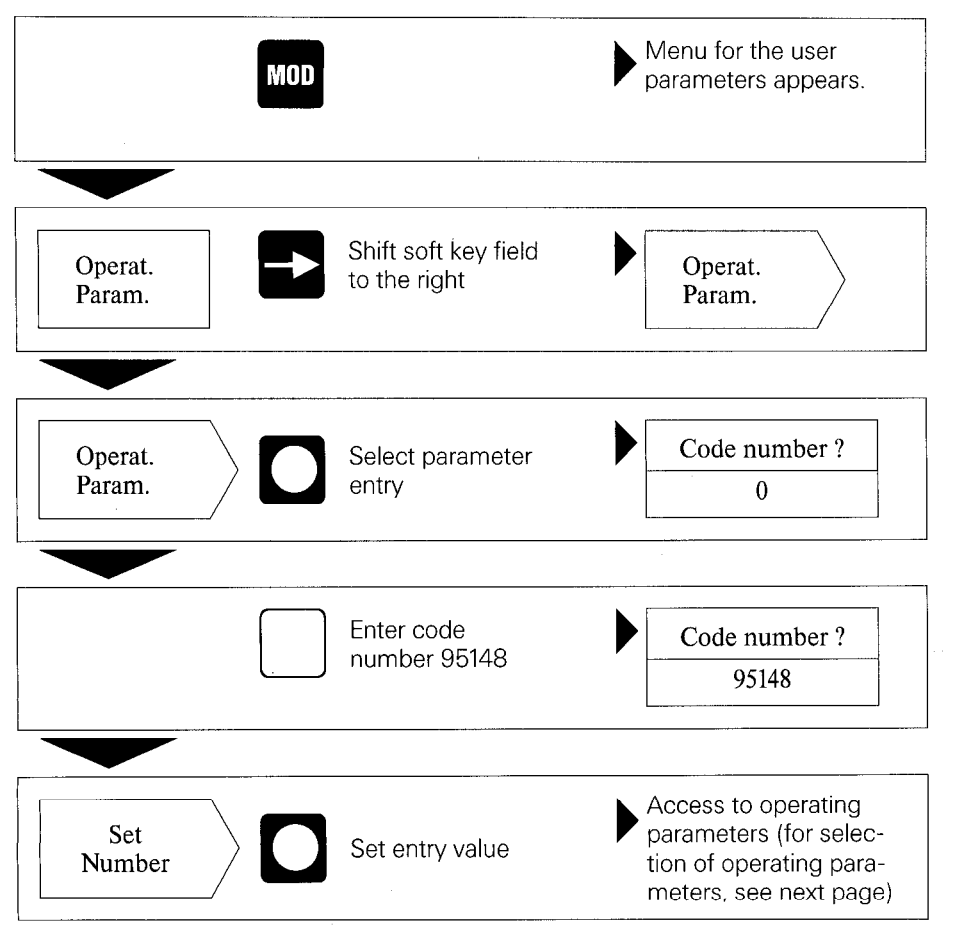

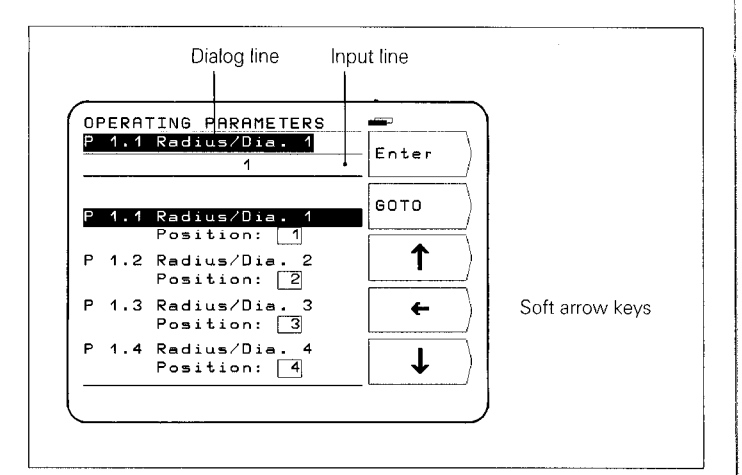

Selecting the Operating Parameters

## Selection via vertical soft arrow keys

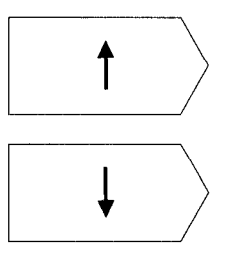

Select desired operating parameter with vertical soft arrow keys.

or

#### Selection via GOTO

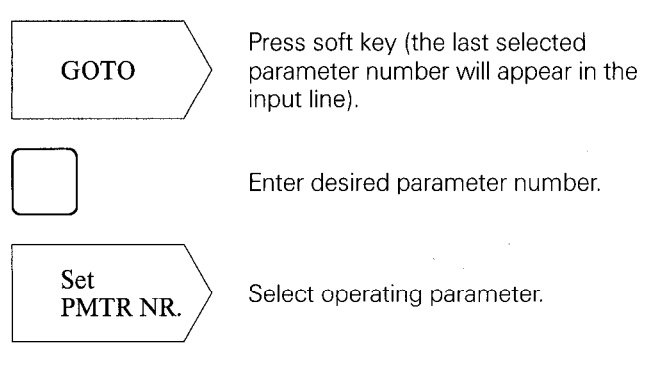

#### Changing Operating Parameters

# Changing operating parameters by entering a numerical value

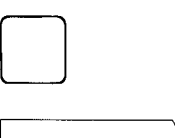

Enter

Example: P 25.0 ball diameter Enter numerical value (e.g. 5).

Pressing the soft key Enter transfers the entry value; the next parameter is then displayed.

# Changing operating parameters with the horizontal soft arrow key

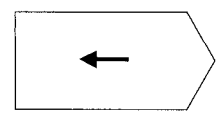

The frame in the parameter line indicates the current parameter entry value. Press the soft key to bring the next parameter entry value into the frame.

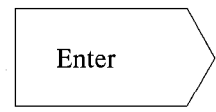

Pressing the soft key Enter transfers the entry value; the next parameter is then displayed.

#### 2.2 Configuring the User Parameters

Pressing the MOD key calls the user parameters to the display. These parameters are located in soft-key fields in a certain arrangement of field positions. The field positions are indicated by the numbers in the illustration below. (Factory presetting as it appears after switch-on.)

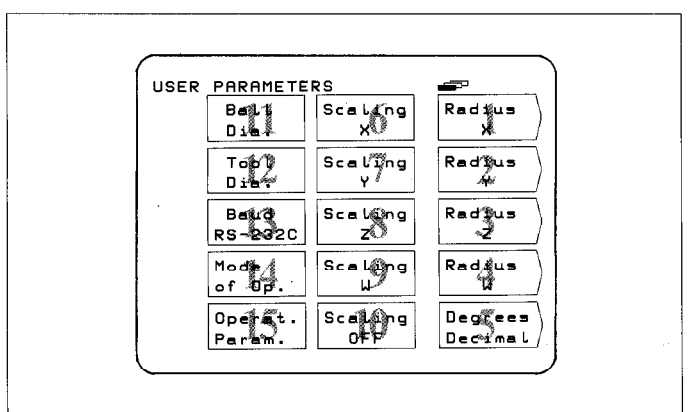

The field position of any user parameter can be changed by means of the operating parameters P 1.1 to P 13.0. (Exception: field position 15 – operating parameters.) By entering a position of 0, the selected user parameter can be locked from access.

Parameters

#### Changing the Field Position

First you must gain access to the operating parameters using the procedure described above in section 2.1. Then select the desired soft-key field.

**Example:** You wish to transfer the parameter in field position 14 to field position 13.

#### **Original Display**

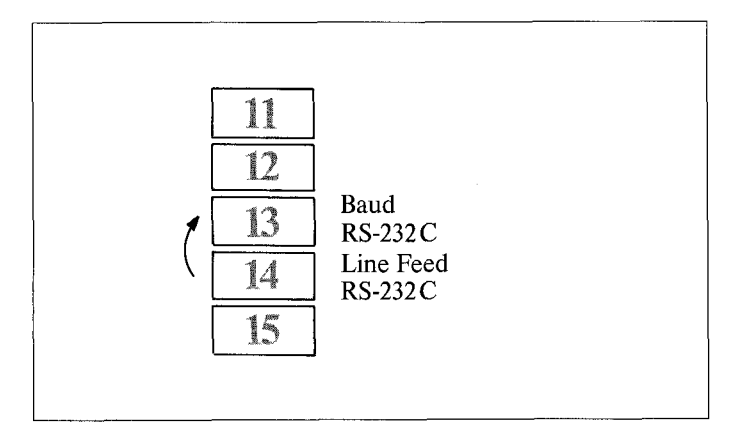

#### Procedure

- Select the parameter in field position 14 (factory preset to P 8.0).
- Enter the new field position (position 13) with numeric keypad and press the soft key Enter.

Pressing the key recalls the menu for the user parameters.

#### **New Display**

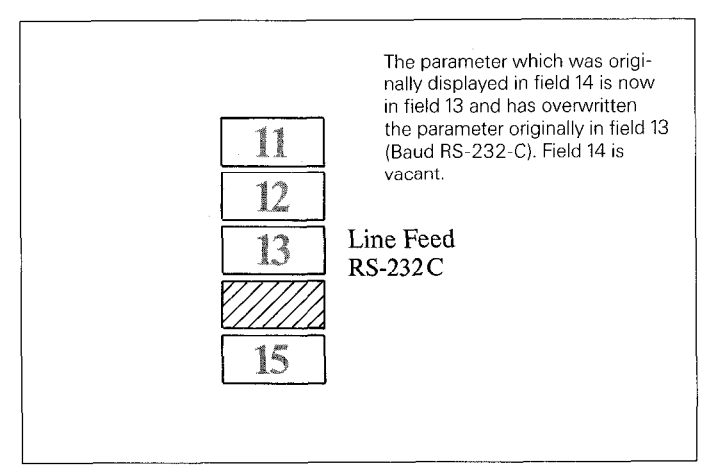

#### The overwritten parameter (Baud RS-232C) can be reentered into the table as follows:

Repeat procedure for access to operating parameters and select the overwritten parameter (P 7.0 Baud Rate RS-232C). This parameter has assumed the Position: 0.

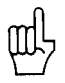

Access to user parameters via the MOD key can be locked by entering **Position:** 0.

**Note:** Locked user parameters can only be changed via the operating parameters P21.1 to P28.0.

If you wish to transfer the locked user parameter (P 7.0) to the vacant field position 14, enter the field position 14 for this parameter.

#### 2.3 Presetting the User Parameters

User parameters can also be set with the operating parameters (P21.1 to P28.0). This makes it possible to change locked user parameters. Changing these parameters is effective regardless of whether they are changed in the "User Parameters" menu or the "Operating Parameters" menu.

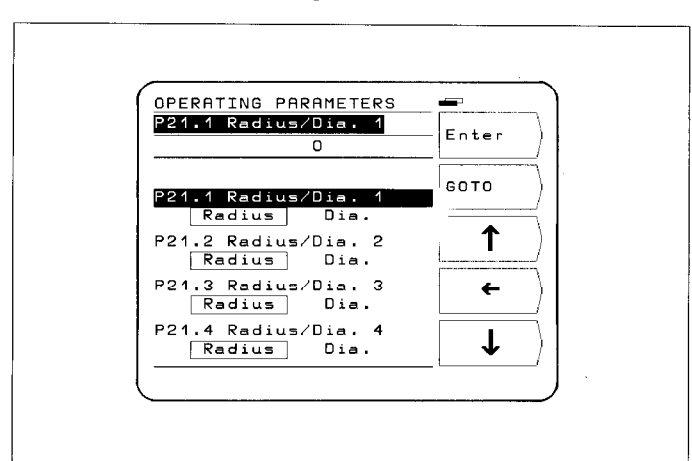

Parameters

#### 2.4 Overview of Operating Parameters

| Operating Parameters |           |       | $\widehat{D}$ |                                                                                  |
|----------------------|-----------|-------|---------------|----------------------------------------------------------------------------------|
| Function             | Parameter | Axis* |               | Entry**                                                                          |
| Radius/Diameter X1   | P 1.1     | Х     |               | 1                                                                                |
| Radius/Diameter X2   | P 1.2     | Y     |               | 2                                                                                |
| Radius/Diameter X3   | P 1.3     | Z     |               | 3                                                                                |
| Radius/Diameter X4   | P 1.4     | W     |               | 4                                                                                |
| Angle Format         | P 2.0     |       |               | 5                                                                                |
| Scaling Factor X1    | P 3.1     | Х     |               | 6                                                                                |
| Scaling Factor X2    | P 3.2     | Y     |               | 7                                                                                |
| Scaling Factor X3    | P 3.3     | Z     |               | 8                                                                                |
| Scaling Factor X4    | P 3.4     | W     |               | 9                                                                                |
| Scaling Factor ON    | P 4.0     |       |               | 10                                                                               |
| Ball Diameter        | P 5.0     |       |               | 11                                                                               |
| Tool Diameter        | P 6.0     |       |               | 12                                                                               |
| Baud Rate RS-232-C   | P 7.0     |       |               | 13                                                                               |
| Line Feed RS-232-C   | P 8.0     |       |               | 14                                                                               |
| Mode of Operation    | P 9.0     |       |               | 0                                                                                |
| Working Plane        | P 13.0    |       |               | 0                                                                                |
| Radius/Diameter X1   | P 21.1    | Х     |               | radius,                                                                          |
| Radius/Diameter X2   | P 21.2    | Y     |               | diameter                                                                         |
| Radius/Diameter X3   | P 21.3    | Z     |               |                                                                                  |
| Radius/Diameter X4   | P 21.4    | W     |               |                                                                                  |
| Angle Format         | P 22.0    |       |               | degrees decimal,                                                                 |
| Scaling Factor X1    | P 23 1    | X     |               | 1 00000                                                                          |
| Scaling Factor X2    | P 23.2    |       |               | (0.100000 to                                                                     |
| Scaling Factor X3    | P 23 3    | 7     |               | 9.999999)                                                                        |
| Scaling Factor X4    | P 23.4    |       |               |                                                                                  |
| Scaling Factor ON    | P 24 0    |       |               | OFF. ON                                                                          |
| Ball Diameter        | P 25.0    |       |               | <b>10.000</b> (0 to                                                              |
|                      | 1 20.0    |       |               | 199.999 mm)                                                                      |
| Tool Diameter        | P 26.0    |       |               | <b>0.000</b> (0 to ± 1999.999 mm)                                                |
| Baud Rate RS-232-C   | P 27.0    |       |               | 110, 150, 300, 600,<br>1200, 2400, 4800,<br><b>9600</b> , 19 200,<br>38 400 baud |
| Line Feed RS-232-C   | P 28.0    |       |               | <b>1</b> (0 to 99)                                                               |

### **Operating Parameters (cont'd.)**

|                       |           |       | <i>U П</i> |                                          |
|-----------------------|-----------|-------|------------|------------------------------------------|
| Function              | Parameter | Axis* |            | Entry**                                  |
| Counting Direction X1 | P 40.1    | X     |            | normal, inverse                          |
| Counting Direction X2 | P 40.2    | Y     |            |                                          |
| Counting Direction X3 | P 40.3    | Z     |            |                                          |
| Counting Direction X4 | P 40.4    | W     |            |                                          |
| Signal Period X1      | P 41.1    | Х     |            | 4 μm, 10 μm,                             |
| Signal Period X2      | P 41.2    | Y     |            | <b>20 μm,</b> 40 μm,                     |
| Signal Period X3      | P 41.3    | Z     |            | 100 μm, 200 μm                           |
| Signal Period X4      | P 41.4    | W     |            |                                          |
| Line Count X1         | P 42.1    | Х     |            | <b>1800,</b> 3600, 9000,                 |
| Line Count X2         | P 42.2    | Y     |            | 18000, 36000,                            |
| Line Count X3         | P 42.3    | Z     |            | 72000                                    |
| Line Count X4         | P 42.4    | W     |            |                                          |
| Linear Subdivision X1 | P 43.1    | Х     |            | 100, 80, 50, 40,                         |
| Linear Subdivision X2 | P 43.2    | Y     |            | <b>20,</b> 10, 8, 5, 4, 2,               |
| Linear Subdivision X3 | P 43.3    | Z     |            | 1, 0.8, 0.5, 0.4, 0.2,<br>01 (depends on |
| Linear Subdivision X4 | P 43.4    | W     |            | grating period                           |
|                       |           |       |            | set)                                     |
| Angle Subdivision X1  | P 44.1    | Х     |            | 100, 50, 25, <b>20,</b>                  |
| Angle Subdivision X2  | P 44.2    | Y     |            | 10, 8, 5, 4, 2.5, 2,                     |
| Angle Subdivision X3  | P 44.3    | Z     |            | (depends on                              |
| Angle Subdivision X4  | P 44.4    | W     |            | line count set)                          |
| Distance Coding X1    | P 45.1    | Х     |            | none, 500, <b>1000,</b>                  |
| Distance Coding X2    | P 45.2    | Y     |            | 2000                                     |
| Distance Coding X3    | P 45.3    | Z     |            |                                          |
| Distance Coding X4    | P 45.4    | W     |            |                                          |

(For description see section 4.2)

- \* For the sake of simplicity, the axis designations are assumed to be those set in parameter P50.\* (X1= X, X2 = Y, X3 = Z, X4 = W). X1, X2, X3, X4 are the corresponding designations of the encoder inputs (see back of unit).
- \*\* Factory presettings are indicated in **bold type.**

Parameters

## **Operating Parameters (cont.'d.)**

| Operating Parameters (c                        | ont.'d.)  |       | 1    |                                                     |
|------------------------------------------------|-----------|-------|------|-----------------------------------------------------|
| Function                                       | Parameter | Axis* | L.   | Entry**                                             |
| Monitoring X1                                  | P 46.1    | Х     |      | off, <b>on</b>                                      |
| Monitoring X2                                  | P 46.2    | Y     |      |                                                     |
| Monitoring X3                                  | P 46.3    | Z     |      |                                                     |
| Monitoring X4                                  | P 46.4    | W     |      |                                                     |
| Linear Correction X1                           | P 47.1    | Х     |      | <b>0</b> to                                         |
| Linear Correction X2                           | P 47.2    | Y     |      | $\pm$ 99999 µm/m                                    |
| Linear Correction X3                           | P 47.3    | Z     |      |                                                     |
| Linear Correction X4                           | P 47.4    | W     |      |                                                     |
| Axis Definition X1                             | P 48.1    | Х     |      | off, <b>linear,</b> rotary                          |
| Axis Definition X2                             | P 48.2    | Y     | **** |                                                     |
| Axis Definition X3                             | P 48.3    | Z     | A    |                                                     |
| Axis Definition X4                             | P 48.4    | W     |      |                                                     |
| Angle Counting Mode X1                         | P 49.1    | Х     |      | <b>360°,</b> ± 180°,                                |
| Angle Counting Mode X2                         | P 49.2    | Y     |      | ±∞°                                                 |
| Angle Counting Mode X3                         | P 49.3    | Z     |      |                                                     |
| Angle Counting Mode X4                         | P 49.4    | W     |      |                                                     |
| Axis Designation X1                            | P 50.1    | Х     |      | A, B, C, U, V, <b>W,</b>                            |
| Axis Designation X2                            | P 50.2    | Y     |      | X, Y, Z                                             |
| Axis Designation X3                            | P 50.3    | Z     |      |                                                     |
| Axis Designation X4                            | P 50.4    | W     |      |                                                     |
| Axis Combination                               | P 51.0    |       |      | <b>off,</b> 1+4, 2+4,<br>3+4, 1–4, 2–4,<br>3–4      |
| Dialog Language                                | P 52.0    |       |      | 2 languages can<br>be selected (see<br>section 4.2) |
| Working Plane                                  | P 53.0    |       |      | <b>X/Y,</b> Y/Z, Z/X                                |
| Mirror Graphics                                | P 54.0    |       |      | <b>off,</b> vertical and/or horizontal              |
| Direction of Rotation,<br>Bolt Circle Graphics | P 55.0    |       |      | normal, inverse                                     |
| Zero Range X1                                  | P 56.1    | Х     |      | 0                                                   |
| Zero Range X2                                  | P 56.2    | Y     |      | (0 to 99.999 mm)                                    |
| Zero Range X3                                  | P 56.3    | Z     |      |                                                     |
| Zero Range X4                                  | P 56.4    | W     |      |                                                     |

## **Operating Parameters (cont'd.)**

|                     |           |       | 117 |                                                                   |
|---------------------|-----------|-------|-----|-------------------------------------------------------------------|
| Function            | Parameter | Axis* |     | Entry**                                                           |
| Display Freeze      | P 57.0    |       |     | off, concurrent, stopped                                          |
| Distance-To-Go Mode | P 58.0    |       |     | bar, actual value                                                 |
| Sleep Delay         | P 59.0    |       |     | <b>15</b><br>5 to 98 (min.)<br>99 = no protective<br>standby mode |
| Probing/RS-232-C    | P 61.0    |       |     | off, on                                                           |
| Counter Application | P 99.0    |       |     | milling, turning                                                  |

(For description see section 4.2)

- \* For the sake of simplicity, the axis designations are assumed to be those set in parameter P50.\* (X1 = X, X2 = Y, X3 = Z, X4 = W). X1, X2, X3, X4 are the corresponding designations of the encoder inputs (see back of unit).
- \*\* Factory presettings are indicated in **bold type.**

Parameters

### 3 Tables

## 3.1

## Display Step, Signal Period and Subdivision Factor for Linear Encoders

| Signal F | Period        |       | 4 µm               | 10 µm | 20 µm | 40 µm | 100 µm | 200 µm |
|----------|---------------|-------|--------------------|-------|-------|-------|--------|--------|
| Display  | Step          |       | Subdivision Factor |       |       |       |        |        |
| 0.000.0  | 5 mm/0.000002 | 2 in. | 80                 | _     | _ ·   |       | _      | _      |
| 0.0001   | mm/0.000005   | 5 in. | 40                 | 100   |       | _     | _      |        |
| 0.0002   | mm/0.00001    | in.   | 20                 | 50    | 100   | _     | _      |        |
| 0.0005   | mm/0.00002    | in.   | 8                  | 20    | 40    | 80    |        | _      |
| 0.001    | mm/0.00005    | in.   | 4                  | 10    | 20    | 40    | 100    |        |
| 0.002    | mm/0.0001     | in.   | 2                  | 5     | 10    | 20    | 50     | 100    |
| 0.005    | mm/0.0002     | in.   | 0.8                | 2     | 4     | 8     | 20     | 40     |
| 0.01     | mm/0.0005     | in.   | 0.4                | 1     | 2     | 4     | 10     | 20     |
| 0.02     | mm/0.001      | in.   | —                  | 0.5   | 1     | 2     | 5      | 10     |
| 0.05     | mm/0.002      | in.   | —                  | 0.2   | 0.4   | 0.8   | 2      | 4      |
| 0.1      | mm/0.005      | in.   | —                  | 0.1   | 0.2   | 0.4   | 1      | 2      |

## 3.2

## Display Step, Line Count and Subdivision Factor for Angle Encoders

| Line Count         |                     | 72000  | 36000     | 18000 | 9000 | 3600 | 1800 |
|--------------------|---------------------|--------|-----------|-------|------|------|------|
| <b>Display Ste</b> | P                   |        |           |       |      |      |      |
| Degrees<br>Decimal | Degrees/<br>Min/Sec | Subdiv | ision Fac | rtor  |      |      |      |
| 0.000 1°           | 0°00′01″            | 50     | 100       |       |      | _    | _    |
| 0.000 2°           | 0°00′01″            | 25     | 50        | 100   | —    | _    |      |
| 0.0005°            | 0°00′01″            | 10     | 20        | 40    | _    | _    | _    |
| 0.001°             | 0°00′05″            | 5      | 10        | 20    | 40   | _    | —    |
| 0.002°             | 0°00′05″            | 2.5    | 5         | 10    | 20   |      |      |
| 0.005°             | 0°00'10″            | 1      | 2         | 4     | 8    | 20   |      |
| 0.01°              | 0°00'30″            | —      |           | 2     | 4    | 10   | 20   |
| 0.02°              | 0°01′               | -      | —         |       | _    | 5    | 10   |
| 0.05°              | 0°05′               |        | _         | _     |      | 2    | 4    |
| 0.1°               | 0°05′               | -      | _         | _     | _    | 1    | 2    |
| 0.5°               | 0°30′               | _      | _         |       | —    | _    | 0.4  |
| 1.0°               | 10                  |        |           | _     | _    | _    | 0.2  |

## 3.3 Distance-Coded Reference Marks

| Linear Encoder                                                 | ear Encoder Max. Traverse for Recovery of the Datum          |               |
|----------------------------------------------------------------|--------------------------------------------------------------|---------------|
| No distance-coded reference marks                              | Depends on position of the encoder                           | P 45.* = none |
| LS 101C                                                        | 10 mm                                                        | P 45.* = 1000 |
| LS 107C<br>LS 303C<br>LS 403C<br>LS 404C<br>LS 603C<br>LS 704C | 20 mm                                                        |               |
| ULS 300C                                                       | 10 mm (grating period 10 μm)<br>20 mm (grating period 20 μm) |               |
| LID 311C<br>LID 351C                                           | 20 mm                                                        | P 45.*=2000   |

| Angle Encoder                                                                | Max. Rotation for Determination of the Absolute Position | Parameter     |
|------------------------------------------------------------------------------|----------------------------------------------------------|---------------|
| No distance-coded reference marks                                            | 1 rotation                                               | P 45.* = none |
| ROD 250C (18000)<br>RON 255C (18000)<br>ROD 700C (18000)<br>ROD 800C (18000) | 20°                                                      | P 45.* = 1000 |
| ROD 700C (36000)<br>ROD 800C (36000)                                         | 10°                                                      |               |
| ROD 700C (9000)                                                              | 20°                                                      | P 45.* = 500  |

### **4** Parameter Description

| 4.1  |            |
|------|------------|
| User | Parameters |

| Radius/<br>Diameter                                        | With this parameter you can select radius or diameter display<br>for linear axes.<br>If you select diameter, the symbol "Ø" will appear behind the<br>display value.                                                                                                    |
|------------------------------------------------------------|----------------------------------------------------------------------------------------------------|
| Angle Format                                               | The display for a rotary axis can be switched between degrees decimal and degrees/minutes/seconds.                                                                                                    |
| Scaling Factor                                             | With the scaling factor you can enter a correction to the workpiece to be machined. The correction range is (0.100000 to 9.999999). A scaling factor greater than 1 will enlarge the workpiece, while a scaling factor less than 1 will reduce it. You can enter a separate scaling factor for each axis.                                                          |
| Scaling Factor<br>OFF/ON                                   | By entering scaling factor OFF, all scaling factors are deactivated.<br>When scaling factor ON is entered, the symbol "!" appears<br>behind the display value.                                                                                                    |
| Ball Tip<br>Diameter<br>(Probing)                          | In the <b>Probe Edge</b> function the position value must be cor-<br>rected by the radius of the ball tip.<br>The entry range for the ball tip diameter of the edge finder is<br>0 to 199.999 mm.                                                                                                    |
| Tool Diameter                                              | The tool diameter can be entered in the user parameters and<br>in the operating mode <b>PROGO</b> (single block, automatic and<br>teach-in). The tool diameter value last entered becomes effec-<br>tive automatically whenever radius compensation is entered.                                                                                                    |
| Baud Rate<br>RS-232-C                                      | With this parameter you can set the data transfer rate (baud rate) for the data interface.                                                                                                    |
| Line Feeds<br>RS-232-C                                     | With this parameter you can set the number of additional line feeds (blank lines) between values for an external device (maximum of 99 line feeds).                                                                                                    |
| Special Case:<br>Mode of<br>Operation and<br>Working Plane | These parameters are not configured as user parameters in<br>the factory presetting. With the Mode of Operation parameter<br>you can choose among the BASIC, EXPERT and PROGO<br>modes of operation via the MOD key without switching the<br>unit off.<br>With the Working Plane parameter, the working plane can be<br>selected during machining via the MOD key. |
| ալ                                                         | The user parameters Mode of Operation and Working Plane                                                                                                    |

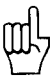

are only active if operating parameters P 9.0 and P 13.0 are configured as user parameters (see section 2.2).

#### 4.2 Operating Parameters P

| 吗                                        | In the following description, <b>axis-specific parameters</b> are indicated by a parameter number with decimal point and asterisk (example: P 1.*).                                                                                                    |
|------------------------------------------|----------------------------------------------------------------------------------------------------|
|                                          | The asterisk signifies the axis-specific designation after the decimal point (e.g. P 1.1, P 1.2 etc.).                                                                                                    |
|                                          | Parameters which are <b>not axis-specific</b> are indicated by a <b>0</b> behind the decimal point (e.g. P 5.0).                                                                                                    |
| P 1.*<br>to P 13.0                       | The "User Parameters" menu is configured by entering posi-<br>tions in operating parameters P 1.* to P 13.0. The user para-<br>meters can be configured in any desired sequence within the<br>positions 1–14. <b>Position:</b> 0 locks the respective parameter from<br>access via the MOD key (see section 2.2).           |
| Special Case:<br>P 9.0/P 13.0<br>Mode of | These parameters are configured as user parameters in the factory presetting (see sections 2.2 and 4.1).                                                                                                    |
| Operation/<br>Working Plane              |                                                                                                    |
| щ                                        | With parameters P 1.* to P 8.0 as user parameters, all 14 freely selectable field positions are occupied. If you wish to define parameters P 9.0 and P 13.0 as user parameters, you must overwrite already occupied user parameters (e.g. parameter 8.0 Line Feed).                                                         |
| P 21.*<br>to P 28.0                      | User parameters can also be set in the operating parameters (P 21.1 to P 28.0), making it possible to change even locked user parameters. Changing these parameters is effective regardless of whether they are changed in the "User Parameters" or in the "Operating Parameters" menu. (For description, see section 4.1.) |
| P 40.*<br>Counting Direction             | With parameter P 40.* you can set the counting direction separately for each axis.                                                                                                    |
| P 41.*<br>Signal Period                  | The signal period of the connected linear encoders is entered<br>in parameter P 41.*.<br>If linear axis movement is measured using rotary encoders<br>with nut and spindle, the signal period must be calculated with<br>the following formula:                                                                             |
|                                          | Signal Period $[\mu m] = \frac{\text{Spindle Pitch [mm]} \cdot 1000}{\text{Line Count}}$                                                                                                    |
| 些                                        | Line count (P 42.*) and angle subdivision (P 44.*) are neces-<br>sary only for rotary axes. For linear axes whose traverse is<br>measured via rotary encoders with nut and spindle, the axis<br>must be defined as a linear axis in parameter P 48.*.                                                                       |

Parameters

| P 42.*<br>Líne Count            | The line counts of rotary encode must be entered in parameter P                                                                                                    | ers connected to rotary axes<br>9 42.*.                                                                                                    |  |  |  |  |  |  |  |  |  |
|---------------------------------|----------------------------------------------------------------------------------------------------|----------------------------------------------------------------------------------------------------|--|--|--|--|--|--|--|--|--|
| P 43.*<br>Linear<br>Subdivision | The subdivision factor is entered in parameter P 43.*. The sub<br>division factor determines the display step and depends on th<br>setting of the signal period (see Table 3.1).                                                        |                                                                                                    |  |  |  |  |  |  |  |  |  |
| P 44.*<br>Angle<br>Subdivision  | The angle subdivision determine<br>axes and depends on the line co                                                                                                    | es the display step for rotary<br>ount setting (see Table 3.2).                                                                                                    |  |  |  |  |  |  |  |  |  |
| P 45.*<br>Distance<br>Coding    | Parameter P 45.* defines wheth<br>ate signals from encoders with<br>reference marks. For encoders<br>enter none in parameter P 45.*.<br>marks, the entry value depends<br>Table 3.3).                                                   | er the display unit is to evalu-<br>single or with distance-coded<br>with single reference marks,<br>For distance-coded reference<br>on the encoder model (see      |  |  |  |  |  |  |  |  |  |
| P 46.*<br>Monitoring            | <ul> <li>With parameter P 46.* on, the crisinal is checked for the followi</li> <li>excessive traversing speed</li> <li>cable break</li> <li>measuring signal error</li> <li>These errors are then displayed</li> </ul>                 | orresponding encoder input<br>ng errors:<br>on the screen.                                                                                                    |  |  |  |  |  |  |  |  |  |
| P 47.*<br>Linear Correction     | Machine error can be measured<br>measuring system (e.g. VM 101<br>errors can be entered in parame<br>tion factor in parts per million (p<br><b>Example:</b> Measuring length<br>Value actually measu<br>(e.g. via VM 101)<br>Difference | d with the aid of a comparator<br>from HEIDENHAIN). These<br>eter P 47.* as a linear correc-<br>pm) measuring length.<br>620 mm<br>ured<br>619.876 mm<br>= - 124 μm |  |  |  |  |  |  |  |  |  |
|                                 | Conversion to 1 m m<br><u>— 124 µm · 1000 mm</u><br>620 mm                                                                                                    | easuring length<br><u>-</u> 200 μm                                                                                                    |  |  |  |  |  |  |  |  |  |
|                                 | Correction factor                                                                                                    | — 200 μm                                                                                                    |  |  |  |  |  |  |  |  |  |
|                                 | Linear Compensation                                                                                                    | Parameter Input Range                                                                                                    |  |  |  |  |  |  |  |  |  |
|                                 | "Lengthening" the encoder                                                                                                    | P47: 0 to + 99999 [µm/m]                                                                                                    |  |  |  |  |  |  |  |  |  |
|                                 | "Shortening" the encoder                                                                                                    | P47: 0 to - 99999 [µm/m]                                                                                                    |  |  |  |  |  |  |  |  |  |

| P 48.*<br>Axis Definition        | Parameter P 48.* defines whether the axis input is inhibited (off) or the axis functions as a linear or rotary axis.                                                                                                    |
|----------------------------------|----------------------------------------------------------------------------------------------------|
| 叱                                | For unused encoder inputs enter off in parameter P 48.*.                                                                                                    |
| P 49.*<br>Angle Counting<br>Mode | Parameter P 49.* defines the way in which angular measurements are displayed.<br>Possible settings: 360°, $\pm$ 180°, $\pm \infty^{\circ}$ .                                                                                                    |
| P 50.*<br>Axis Designation       | Parameter P 50.* defines the assignment of axis names to inputs.<br>Possible settings: A, B, C, U, V, W, X, Y, Z.                                                                                                    |
| P 51.0<br>Axis Combination       | <ul> <li>Parameter P 51.* permits the following settings:</li> <li>off: no combination</li> <li>1+4: Axes X1 and X4 added and displayed on axis X1</li> <li>2+4: Axes X2 and X4 added and displayed on axis X2</li> <li>3+4: Axes X3 and X4 added and displayed on axis X3</li> <li>1-4: Axis X4 subtracted from X1, result displayed on axis X1</li> <li>2-4: Axis X4 subtracted from X2, result displayed on axis X2</li> <li>3-4: Axis X4 subtracted from X3, result displayed on axis X3</li> </ul> |
| P 52.0                           | The dialog language can be chosen from two available                                                                                                    |

#### P 52.0 Dialog Language

The dialog language can be chosen from two available languages. Which two languages are available depends on the program number:

| Program No. | Languages |         |
|-------------|-----------|---------|
| 246060-     | German    | English |
| 246061-     | French    | English |
| 246062-     | Dutch     | English |
| 246063-     | Italian   | English |
| 246064-     | Spanish   | English |
| 246065-     | Danish    | English |
| 246066-     | Swedish   | English |
| 246067-     | Finnish   | English |
| 246068-     | Turkish   | English |
| 246069-     | German    | French  |
| 246070-     | Dutch     | French  |
| 246071-     | Magyar    | German  |
| 246072-     | Czech     | German  |
| 246073-     | English   | French  |
|             |           |         |

Parameter P 53.0 defines the working plane. Possible settings: **X/Y, Y/Z, Z/X**  Parameters

P 54.0 Mirror Graphics Display of the bolt hole circle graphics can be set in parameter P 54.0 in the case that it deviates from the normal coordinate system.

off: no mirroring

ver: the vertical coordinate axis is mirrored

hor: the horizontal coordinate axis is mirrored

ve + ho: both coordinate axes are mirrored

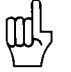

When an axis is mirrored, the direction of rotation for hole numbering is changed in the graphics.

P 55.0 Direction of Rotation, Bolt Circle Graphics

P 56.\*

P 57.0

Zero Range

**Display Freeze** 

Depending on the setting of parameter P 54.0, parameter P 55.0 defines the direction of rotation of the holes in the bolt hole circle graphics.

normal: direction of rotation (in the graphics) is from the first to the second axis.

inverted: direction of rotation (in the graphics) is from the second to the first axis.

Parameter P 56.\* defines a range around "zero" in which a zero crossover signal will be generated (see External Functions). Input range: 0 to 99.999 mm.

The current measured value is stored and output over the RS-232-C data interface with every storage procedure (CTRL, pulse, contact). The display on the **screen** can be set with parameter P 57.0:

- off: the display is not stopped during a storage signal
- concrnt: the display is stopped only for the duration of the storage signal
- stopped: the display is stopped, but is updated by every storage signal

P 58.0 Distance-To-Go Mode In the distance-to-go function, the actual value can be displayed instead of the graphic positioning aid. bar: graphic positioning aid actual value: display of the absolute position in small type beneath the distance-to-go display.

P 59.0Parameter P 59.0 allows input of a delay time (in minutes) forSleep DelayPortective standby mode. If no keys are pressed and no axis<br/>movements take place for the length of time entered as the<br/>delay time, the screen image is reversed. This prevents screen<br/>burning.

5 – 98: delay time in minutes

99: no protective standby mode.

P 61.0<br/>Probe/RS-232-CWith parameter P 61.0 set to on, after probing with the edge<br/>finder (edge, centerline, or circle center) a storage signal is<br/>generated and the measured value is sent over the TXD output<br/>of the RS-232-C data interface. If no external device (such as a<br/>printer) is connected, parameter P 61.0 must be set to off.<br/>Otherwise the error message EXTERNAL UNIT NOT<br/>READY will appear after every probe.P 99.0<br/>Counter<br/>ApplicationWith parameter P 99.0 the POSITIP 850 is set up either for<br/>milling or turning.

Parameters

## **Data Interface**

POSITIP is equipped with a data interface according to EIA standard RS-232-C (CCITT standard V.24).

1 Definition of the RS-232-C/V.24 Interface The data transfer code is ASCII with even parity bit. The RS-232-C data interface is designed for serial data transfer; devices with parallel data interfaces cannot be connected. Levels for TXD and RXD (negative level for "1"):

| Logic Level        | Working Level   |
|--------------------|-----------------|
| "1": -3 V to -15 V | - 5 V to - 15 V |
| "0": +3 V to +15 V | + 5 V to + 15 V |

RS-232-C/V.24 port

2 Pin Layout X31 Signal Description

| Contact No. | Signal      | Meaning             |
|-------------|-------------|---------------------|
| 1           | CHASSIS GND | Protective Ground   |
| 2           | TXD*        | Transmit Data       |
| 3           | RXD*        | Receive Data        |
| 4           | RTS         | Request To Send     |
| 5           | CTS         | Clear To Send       |
| 6           | DSR         | Data Set Ready      |
| 7           | SIGNAL GND  | Signal Ground       |
| 8–19        |             | (vacant)            |
| 20          | DTR         | Data Terminal Ready |
| 21-25       |             | (vacant)            |

<sup>\*</sup> The designations  $\overline{\mathsf{TXD}}$ ,  $\overline{\mathsf{RXD}}$  indicate negative levels for "1".

#### 3 Connection of External Units (Wiring)

The connecting cables must be wired in accordance with the type of data device employed. Pin layouts are sometimes non-standard.

#### Frequently used wiring:

#### **Complete wiring**

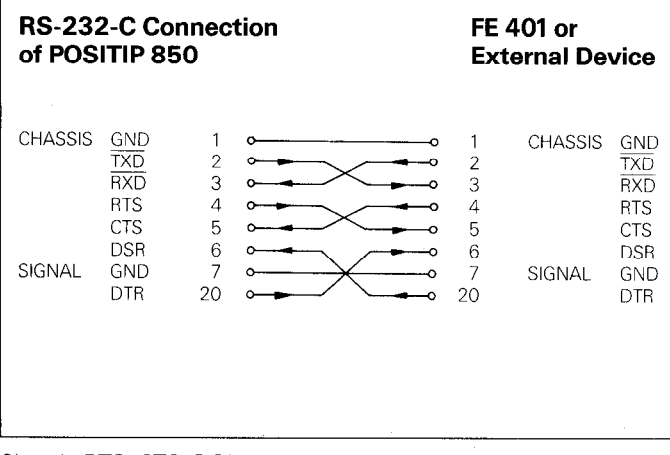

Signals RTS, CTS, DSR and DTR must have working level "1" (+ 5 to + 15 V) for data transfer.

#### **Simplified wiring**

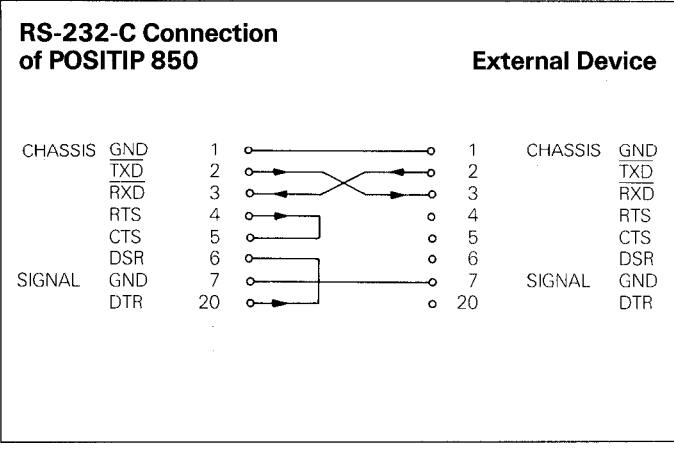

Signals RTS, CTS, DSR and DTR have permanent working level "1" (+5 V to +15 V) due to bridges 4/5 and 6/20.

Data Interface

4 Data Transfer

Measured values, part programs and operating parameters can transferred over the PT 850's RS-232-C data interface. The data interface can operate with two different data transfer protocols:

- External data transfer protocol (EXT) for printers, punching units, readers and other peripherals.
- ► FE data transfer protocol (FE) for the HEIDENHAIN FE 401 Floppy Disk Unit or a suitably adapted computer.

|                                          | Data Transfer Protocol | Start Data Transfer With                                                                                   |
|------------------------------------------|------------------------|----------------------------------------------------------------------------------------------------|
| Measured value output                    | EXT                    | RS-232-C interface<br>(CTRL B)<br>Ext. functions<br>(pulse, contact)<br>Probing functions<br>(edge finder) |
| Program input                            | FE or EXT              | "EXTERNAL INPUT" menu                                                                                      |
| Program output                           | FE or EXT              | "EXTERNAL OUTPUT" menu                                                                                     |
| Input and output of operating parameters | FE or EXT              | "OPERATING PARAMETERS menu                                                                                 |

#### 4.1 Data Transfer Rate (Baud Rate)

The baud rate indicates the number of bits which can be transferred per second.

Peripheral devices must be fully able to process the selected baud rate in order to avoid errors in data transfer. The desired baud rate is selectable under the user parameters (via the MOD key). The selected baud rate must be identical to the baud rate of the peripheral device.

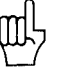

In FE mode (for the FE 401 Floppy Disk Unit from HEIDEN-HAIN), the data transfer rate is always 9600 baud regardless of the baud rate set via the MOD key.

#### 4.2 Data Format

| The individual<br>characters consist<br>of | SI | D | D | D | D | D | D | P | S | S |
|--------------------------------------------|----|---|---|---|---|---|---|---|---|---|
| Start bit                                  |    |   |   |   |   |   |   |   |   |   |
| 7 Data bits                                |    |   |   |   |   |   |   |   |   |   |
| Even parity bit ———                        |    |   |   |   |   |   |   |   |   |   |
| 2 Stop bits                                |    |   |   |   |   |   |   |   |   |   |

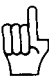

The connected unit must be set to "even parity" because of the error monitoring employed in this output. A data transfer cable (Id.Nr. 242869..) is available from HEIDENHAIN. 4.3 Measured Value Output The current display value can be transferred over the RS-232-C data interface to peripheral equipment such as a printer. After a storage command, the measured value is output (for a maximum of 4 axes) through an internal buffer. The storage signal can be generated via the RS-232-C interface, the "external functions", or via probing with the edge finder.

4.3.1 Storage via RS-232-C Interface When the control character CTRL B (= STX) is transmitted, a storage signal is generated and the measured value is transmitted over the TXD output of the RS-232-C data interface. The duration of data transfer depends on the selected baud rate, the number of axes and the number of line feeds.

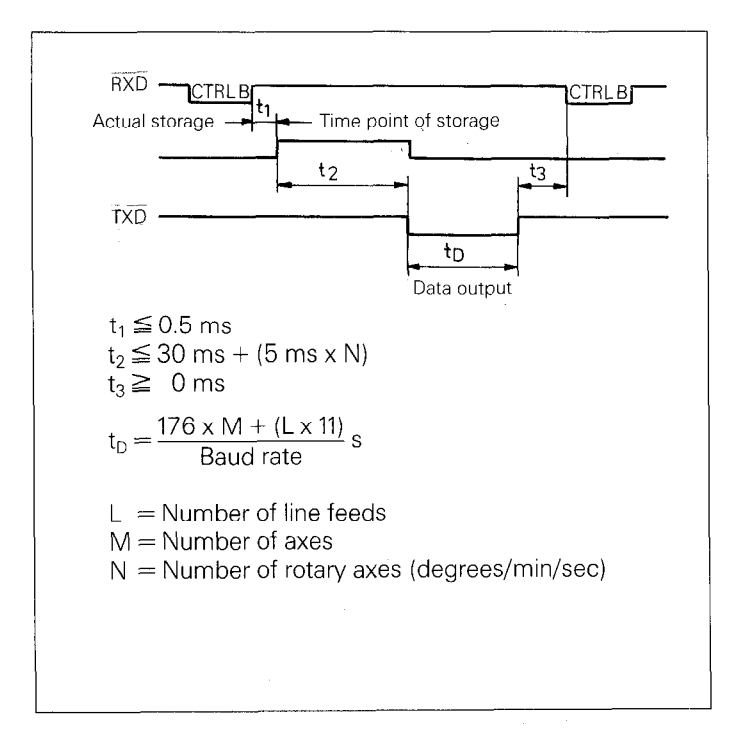

#### Interruption of Data Transfer

The receiving device can interrupt and restart data transfer by
 Start/stop via the RXD input of the data interface
 DC3 = X OFF = CTRL S: interrupt data transfer
 DC1 = X ON = CTRL Q: resume data transfer
 Control line CTS

After the stop signal CTS or the stop character DC3 has been received, no more than two additional characters can be output.

Data Interface

## 4.3.2 Storage via

Contact closing against 0 V on the 25-pole D-subminiature socket X41 causes a storage signal to be generated and the External Functions measured value to be transmitted over the TXD output of the RS-232-C interface The time required for data transfer depends on the selected baud rate, the number of axes, the number of line feeds and the type of storage signal (pulse or contact).

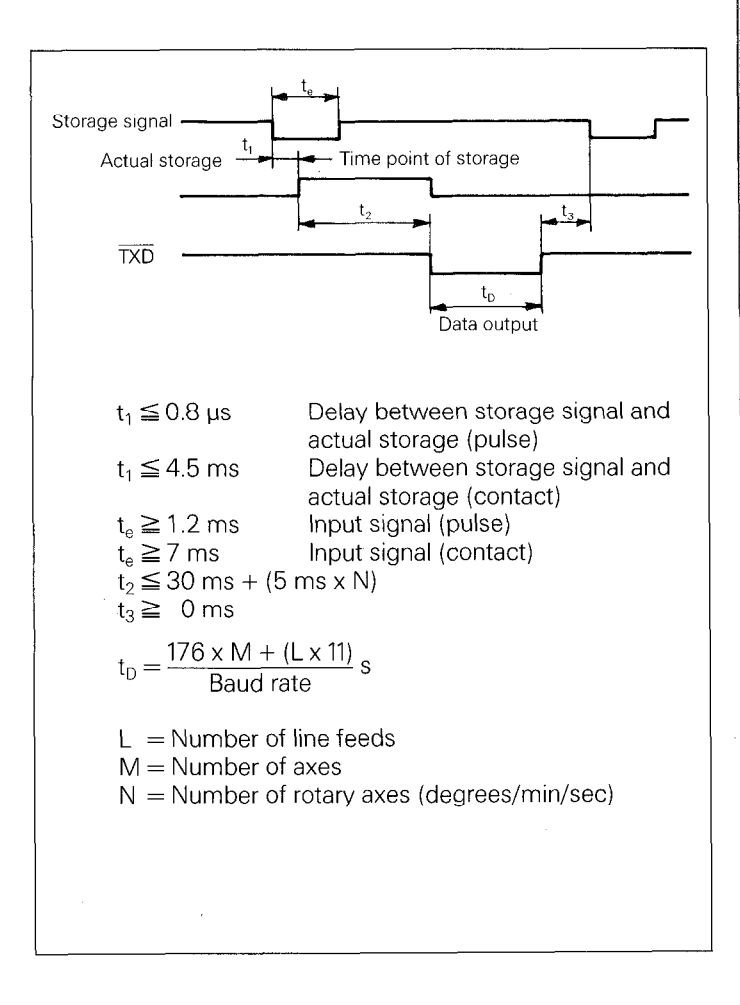

The transit time of the encoder signals from input to the internal buffer is approximately 4 us. The measured value which is stored is therefore the value which existed approximately 4 µs prior to the time point of storage. (See also External Functions).

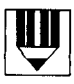

|                                       |            |                                                                                                    |   | <br>  |       |
|---------------------------------------|------------|----------------------------------------------------------------------------------------------------|---|-------|-------|
|                                       |            |                                                                                                    |   | <br>  |       |
|                                       |            |                                                                                                    |   | <br>  |       |
|                                       |            |                                                                                                    |   |       |       |
|                                       |            |                                                                                                    |   |       |       |
|                                       |            |                                                                                                    |   |       |       |
|                                       |            |                                                                                                    |   | <br>+ |       |
|                                       |            |                                                                                                    |   | <br>  |       |
|                                       |            |                                                                                                    |   |       |       |
|                                       |            |                                                                                                    |   |       |       |
|                                       |            |                                                                                                    |   |       |       |
|                                       |            | ·····                                                                                                    |   | <br>  |       |
|                                       |            |                                                                                                    |   | <br>  |       |
|                                       |            |                                                                                                    |   | <br>  |       |
|                                       |            |                                                                                                    |   |       |       |
|                                       |            |                                                                                                    |   |       |       |
|                                       |            |                                                                                                    |   |       |       |
| ·····                                 |            |                                                                                                    |   | <br>  | ····· |
|                                       |            |                                                                                                    |   | <br>  |       |
|                                       |            |                                                                                                    |   |       |       |
|                                       |            |                                                                                                    |   |       |       |
|                                       |            |                                                                                                    |   | <br>  |       |
|                                       |            |                                                                                                    |   |       |       |
|                                       |            |                                                                                                    |   | <br>  |       |
|                                       |            |                                                                                                    |   | <br>  |       |
|                                       | - Marine 1 |                                                                                                    |   |       | 1.1   |
|                                       |            |                                                                                                    |   |       |       |
|                                       |            |                                                                                                    |   | · -   |       |
|                                       |            |                                                                                                    |   | <br>  |       |
|                                       |            |                                                                                                    |   |       |       |
|                                       |            |                                                                                                    |   |       |       |
|                                       |            | i de la constante de la constante de |   |       |       |
|                                       |            |                                                                                                    |   |       |       |
|                                       | 4          |                                                                                                    |   |       |       |
|                                       |            |                                                                                                    |   | <br>  |       |
|                                       |            |                                                                                                    |   |       |       |
|                                       |            |                                                                                                    |   |       |       |
|                                       |            |                                                                                                    |   |       |       |
| · · · · · · · · · · · · · · · · · · · | *          |                                                                                                    | } | <br>  |       |
|                                       |            |                                                                                                    |   |       |       |
|                                       |            |                                                                                                    |   |       |       |

## 4.3.3 Storage via

If parameter P 61.0 Probe/RS-232-C is set to on, then after probing with the edge finder in the probing functions edge, **Probing Functions** centerline or circle center a storage signal is generated and the measured value is sent over the TXD output of the RS-232-C interface. (See Parameters, section 4.2).

#### Sequence of Character Output (example PROBE; EDGE)

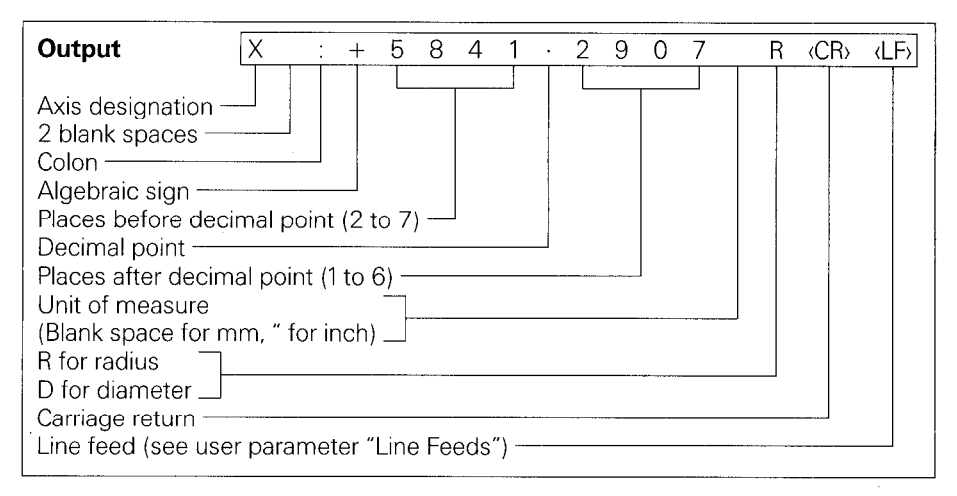

### Sequence of Character Output (example PROBE: CENTERLINE)

| Outerstat                                                                                                    |                                             |                             | r            |         |     | 1    |   | ~ | 0   | 0 | 7 | 6 | 00   |      |
|----------------------------------------------------------------------------------------------------|---------------------------------------------|-----------------------------|--------------|---------|-----|------|---|---|-----|---|---|---|------|------|
| Output                                                                                                    |                                             | : +                         | <u> </u>     | 8       | 4   |      | • |   | _9_ | 0 | / | K | (CR) | (LF) |
|                                                                                                    | DST                                         | :                           | 1            | 3       | 2   | 4    |   | 6 | 7   | 5 | 2 | R | (CR) | (LF) |
| Centerline (CL)<br>Distance (DST)<br>Colon<br>Algebraic sign/Blar<br>Places before deci<br>Decimal point<br>Places after decim<br>Unit of measure<br>(Blank space for m<br>R for radius<br>D for diameter<br>Carriage return<br>Line feed (see use | nk spac<br>mal point<br>al point<br>m, " fo | int (2<br>t (1 to<br>r inch | to 7<br>6) – | ) —<br> | eds | <br> |   |   |     |   |   |   |      |      |

## Sequence of Character Output (example PROBE: CIRCLE CENTER)

| Output                                                                                                    | CCX                                       | :    | +                             | 5        | 8           | 4    | 1   |      | 2    | 9    | 0   | 7  |      | R    | (CR)   | (LF) |
|----------------------------------------------------------------------------------------------------|-------------------------------------------|------|-------------------------------|----------|-------------|------|-----|------|------|------|-----|----|------|------|--------|------|
|                                                                                                    | CCY                                       | :    | +                             | 5        | 8           | 4    | 1   | •    | 2    | 9    | 0   | 7  |      | R    | (CR)   | (LF) |
|                                                                                                    | DIA                                       | :    |                               | 3        | 1           | 4    | 0   | •    | 6    | 2    | 8   | 0  |      | R    | (CR)   | (LF) |
| 1 <sup>st</sup> coordinate*<br>2 <sup>nd</sup> coordinate*<br>Circle<br>diameter (DIA)<br>Colon<br>Algebraic sign/Blar<br>Places before decim<br>Decimal point<br>Places after decima<br>Unit of measure<br>(Blank space for m<br>R for radius<br>D for diameter<br>Carriage return<br>Line feed (see user | nk spar<br>mal poin<br>al poin<br>m, " fo | t (1 | (2 t<br>to (<br>nch)<br>eer " | o 7;<br> | ) —<br>> Fe | eds  |     |      |      |      |     |    |      |      |        |      |
| * The axis designat<br>plane.                                                                                                    | ion foi                                   | ' th | e ci                          | rcle     | cer         | nter | coc | ordi | nate | es d | epe | nd | on t | he ۱ | workin | g    |

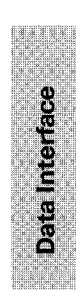

#### 4.3.4 Sequence of Character Output

Depending on the axis definition, the characters for measured value output are generated in the following order:

## Sequence of Character Output (example for linear axis)

| Output $X = +5841 \cdot 2907$ R (CR) (LF)                                                                                                    |
|----------------------------------------------------------------------------------------------------|
| Axis designation<br>Equal sign<br>Algebraic sign<br>Places before decimal point (2 to 7)<br>Decimal point<br>Places after decimal point (1 to 6)<br>Unit of measure<br>(blank space for mm, " for inch)<br>* radius (= R)<br>* diameter (= D)<br>Carriage return<br>Line feed (see user parameter "Line Feeds") |
| <ul> <li>In the Distance-To-Go function,</li> <li>for radius display a lowercase r is output</li> </ul>                                                                                                    |
| Tor diameter display a lowercase d is output                                                                                                    |

## Sequence of character output (example for rotary axis/degree decimal display)

| Output                                                                                                    | C =           | + 1260                                  | 0000              | W      | (CR)    | (LF) |
|----------------------------------------------------------------------------------------------------|---------------|-----------------------------------------|-------------------|--------|---------|------|
| Axis designation –<br>Equal sign —<br>Algebraic sign —<br>Places before dec<br>Decimal point —<br>Places after decim<br>Blank space —<br>*W for angular —<br>Carriage return —<br>Line feed (see use | imal point (C | (4 to 8)<br>) to 4)<br>er "Line Feeds") |                   |        |         |      |
| * In the Distance-T<br>ment.                                                                                                    | To-Go func    | ction, a lowercase                      | e w is output for | angula | ar meas | ure- |

#### Example for rotary axis/degree-minutes-seconds display

| Output                                                                                                    | C = +                                                | 360 :        | 23       | : 45          | W       | (CR)   | <lf></lf> |
|----------------------------------------------------------------------------------------------------|------------------------------------------------------|--------------|----------|---------------|---------|--------|-----------|
| Axis designation —<br>Equal sign —<br>Algebraic sign —<br>Degree display (3<br>Minutes display (2<br>Seconds display (2<br>Blank space —<br>*W for angular —<br>Carriage return —<br>Line feed (see use | to 8) —<br>or none) —<br>2 or none) —<br>r parameter | "Line Feed   | s") —    |               |         |        |           |
| * In the Distance-T ment.                                                                                                    | o-Go functio                                         | on, a lowerc | ase w is | output for an | gular r | neasur | е-        |

If the linear or angle encoder is defective, no display values are output. For the algebraic sign and the display value, question marks (?) are output.

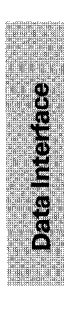

4.4 External Input/ Output of Programs

4.5 Input/Output of Operating Parameters

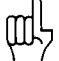

In the **PROGO** mode of operation, it is possible to read programs into or out of POSITIP over the RS-232-C data interface (see Working with the POSITIP 850).

Operating parameters can be input and output over the RS-232-C data interface. Printers connected to the PT 850 must be equipped with a serial RS-232-C interface (for the data format see section 4.2).

Programs and operating parameters with the same program number can be stored with the FE 401 Floppy Disk Unit from HEIDENHAIN. When loading operating parameters, POSITIP automatically generates program number 850 unless a different number is entered.

Sequence:

- Select operating parameter (see Parameters, section 2).
- Select page 2 (menu for parameter input/output).

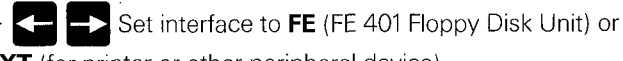

**EXT** (for printer or other peripheral device).

In FE mode, the data transfer rate is always 9600 baud, independent of the baud rate set via MOD. When EXT is selected, the baud rate set via MOD for printer output is effective.

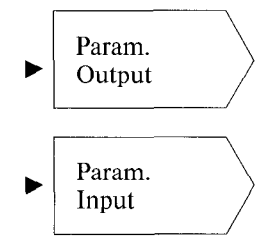

Operating parameters are read out with program number 850.

Operating parameters with program number 850 are read in.

If you do not wish to input or output the operating parameters with program number 850, then the desired program number must be entered before pressing the Param. Output or Param. Input soft keys.

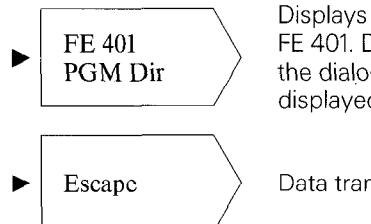

Displays the program directory of the FE 401. During read-in of the directory, the dialog **Reading** FE **Directory:** is displayed.

Data transfer is terminated.

## **External Functions**

| 1 | Pin | Layout X41 | (EXT) | (25-pole | <b>D-Subminiature</b> | Socket) |
|---|-----|------------|-------|----------|-----------------------|---------|
|---|-----|------------|-------|----------|-----------------------|---------|

| Pin  | As | signment                | Duration of pulse/<br>contact closing |
|------|----|-------------------------|---------------------------------------|
| 1/10 |    | 0 V                     |                                       |
| 2    | 1  | Set axis 1 to zero      | t ≧ 100 ms                            |
| 3    | 4  | Set axis 2 to zero      | t ≧ 100 ms                            |
| 4    | 1  | Set axis 3 to zero      | t <b>≧ 1</b> 00 ms                    |
| 5    |    | Set axis 4 to zero      | t <b>≧</b> 100 ms                     |
| 14   | 0  | Zero crossover axis 1   |                                       |
| 15   | 0  | Zero crossover axis 2   |                                       |
| 16   | 0  | O Zero crossover axis 3 |                                       |
| 17   | 0  | Zero crossover axis 4   |                                       |
| 21   | 0  | EMERGENCY STOP          |                                       |
| 22   | 1  | Storage pulse           | t≧1.2 µs                              |
| 23   | 1  | Storage contact         | t≧7ms                                 |

I = Input

O = Output

#### 2 External Zero Reset

The inputs (pins 2, 3, 4, 5) are active LOW (open = high level).  $U_{eH} \ge 3.9 \text{ V} (\text{max. 15 V})$ 

 $U_{eL} \leq 0.9$  V at  $-I_{eL} \leq 6$  mA Switching via TTL components (e.g. SN 74LSXX) is made possible by an internal **1**  $k\Omega$  pull-up resistor. Contact closing against 0 V (pin 1 or 10) clears display of the corresponding axis.

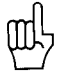

**External zero reset** is only possible during display of actual position.

3 Storage (Pulse, Contact) Contact closing against 0 V (pin 1 or 10) causes a storage signal to be generated and a measured value to be output over the RS-232-C data interface (see Data Interface, section 4.3).

| 4 Zero Crossover<br>Signal | A zero crossover signal is produced when the display value of<br>the corresponding axis is zero. A zero recognition range (0 to<br>99.999 mm) can be entered in parameter P 56.*. If the zero<br>recognition range is moved over quickly, signal duration is ap-<br>proximately 180 ms.                                                                                                    |
|----------------------------|----------------------------------------------------------------------------------------------------|
| Technical<br>Data          | Open-collector output<br>Zero crossover signal active HIGH (open-collector transistor<br>inhibited).                                                                                                    |
| Permissible<br>Load Types  | Resistive load<br>Inductive load only with quenching diode<br>High level output voltage $U_{oH} \leq 32 V$<br>( $32 V = absolute maximum value of the voltage applied overexternal resistor or relay)Low level output voltage U_{oL} \leq 0.4 V at I_{oL} \leq 100 mALow level output current I_{oL} \leq 100 mA(100 mA = absolute maximum value)Signal triggering delay t_{an} = 60 \pm 20 msSignal duration t_s = 180 ms$                                                                                      |
| 5 EMERGENCY<br>STOP Signal | If a critical error occurs within POSITIP, an EMERGENCY STOP signal is sent over an open-collector output.                                                                                                    |
| Technical<br>Data          | Open-collector output<br>EMERGENCY STOP signal active HIGH (open-collector<br>transistor inhibited).                                                                                                    |
| Permissible<br>Load Types  | $\begin{array}{l} \mbox{Resistive load} \\ \mbox{Inductive load only with quenching diode} \\ \mbox{High level output voltage } U_{oH} \leq 32 \ V \\ \mbox{(32 V = absolute maximum value of the voltage applied over external resistor or relay)} \\ \mbox{Low level output voltage } U_{oL} \leq 0.4 \ V \ at \ I_{oL} \leq 100 \ mA \\ \mbox{Low level output current } I_{oL} \leq 100 \ mA \\ \mbox{(100 mA = absolute maximum value)} \\ \mbox{Signal triggering delay } t_{an} \leq 50 \ ms \end{array}$ |

| Probe<br>Systems         | The PT 850 has been factory-prepared for connection of the HEIDENHAIN KT 110 2D-Edge Finder and the TS 120 3D-Prot System. In the <b>EXPERT</b> and <b>PROGO</b> modes of operation, th PT 850 can utilize its software for evaluation of the scanning signals. Select the <b>PROBE</b> menu with the function "Probe". The HELP key calls up the appropriate HELP screens with information and guidance on using this menu. |                                                                    |
|--------------------------|----------------------------------------------------------------------------------------------------|--------------------------------------------------------------------|
| 1 KT 110<br>Edge Finder  | The KT 110 2D-Edge Finder is used for pro<br>ductive materials. The KT 110 is inserted in<br>Connection is via the X10 D-subminiature<br>panel of the PT 850.                                                                                                    | bing electrically con-<br>to a 20 mm collet.<br>socket on the rear |
| Technical Data<br>KT 110 | Minimum duration of scanning signal:<br>Interval between two probes:                                                                                                    | t≧5 µs<br>t≧100 ms                                                 |

For a complete technical description, please refer to the operating instructions for the KT 110.

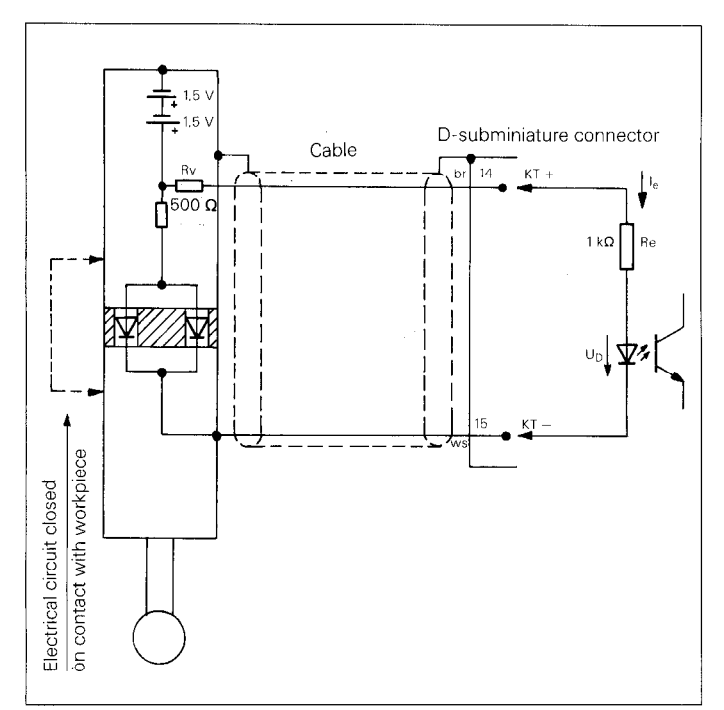

#### **Basic Circuit Diagram**

Output voltage of edge finder:  $U_{KT} = 3 \text{ V}$ Input current (assumed value):  $I_e = 1 \text{ mA}$ On-state voltage at optocoupler (assumed value):  $U_D = 1.5 \text{ V}$ 

59

| 2 TS 120<br>Touch Probe<br>System | The TS 120 Triggering 3D Touch Probe System for<br>HEIDENHAIN controls can be connected via a cable adapter to<br>the X 10 D-subminiature socket on the rear of the unit. The<br>material of the workpiece to be scanned must be electrically<br>non-conducting. The stylus can deflect in the directions $\pm$ X,<br>$\pm$ Y, and $-$ Z. Upon stylus deflection, the TS 120 generates two<br>triggering signals for differential line transmission. |
|-----------------------------------|----------------------------------------------------------------------------------------------------|
| Technical Data<br>TS 120          | The stylus can be deflected beyond the triggering point:<br>The maximum stylus deflection in both X/Y direction and in Z<br>direction is 20 mm (when the standard 47 mm stylus is used).<br>Various stylus lengths available<br>Various ball diameters available<br>Triggering signals: TTL square-wave pulses<br>For a complete technical description, please refer to the TS 120<br>operating instructions.                                        |

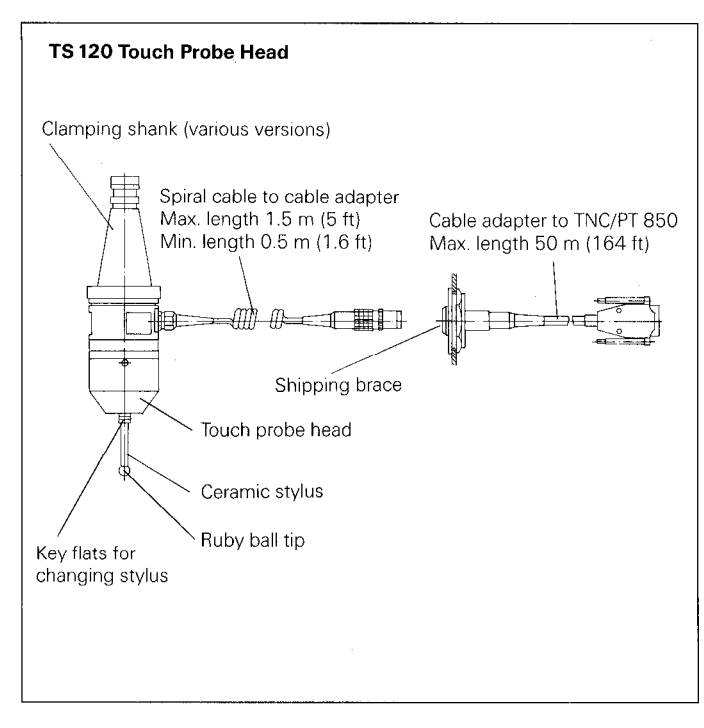

| 3 Pin Layout X10<br>(15-pole<br>D-Subminiature<br>Socket) | Pin | Assignment        | Probe System  |
|-----------------------------------------------------------|-----|-------------------|---------------|
|                                                           | 1   | Internal shield   | KT 110/TS 120 |
|                                                           | 3   | Standby signal    | TS 120        |
|                                                           | 5   | + 15 V            | TS 120        |
|                                                           | 6   | + 5 V             | TS 120        |
|                                                           | 8   | OV                | KT 110/TS 120 |
|                                                           | 9   | Triggering signal | TS 120        |
|                                                           | 10  | Triggering signal | TS 120        |

KT +

KT –

14

15

KT 110

KT 110

## Specifications POSITIP 850 For Milling

| Mechanical Data                        |                                                                                                    |
|----------------------------------------|----------------------------------------------------------------------------------------------------|
| Housing                                | Tabletop model, sheet metal chassis;<br>Dimensions (W x H x D) 420 mm x 298 mm x 330 mm<br>(16.5 in. x 11.7 in. x 13.0 in.) |
| Weight                                 | Approx. 11.7 kg (25.7 lb)                                                                                                   |
| Operating<br>Temperature               | 0 to 45° C (32 to 113° F)                                                                                                   |
| Storage<br>Temperature                 | - 30 to 70° C (- 22 to 158° F)                                                                                              |
| Visual Display                         | 12-inch monochrome CRT                                                                                                    |
| Electrical Data                        |                                                                                                    |
| Power Supply                           | Primary-clocked variable-voltage power supply 100 V – 240 V<br>(– 15% to + 10%)<br>Line frequency 48 Hz to 62 Hz            |
| Power<br>Consumption                   | Approx. 31 W                                                                                                    |
| Encoder Inputs                         | For all HEIDENHAIN linear encoders with sinusoidal scanning signals, also with distance-coded reference marks               |
| Signal amplitudes<br>Permissible input | 7 to 16 µA <sub>PP</sub>                                                                                                    |
| frequency                              | Max. 100 kHz                                                                                                    |
| Data Interface                         | RS-232-C/V.24, for measured values, programs and operating parameters 110/150/300/600/1200/2400/4800/9600/19200/38400 baud  |

| Features                       |                                                                                                    |  |  |
|--------------------------------|----------------------------------------------------------------------------------------------------|--|--|
| Axes                           | 4 axes with the designations: A, B, C, U, V, W, X, Y or Z<br>Combinations: $X1 \pm X4$ or $X2 \pm X4$ or $X3 \pm X4$                                                                                                    |  |  |
| Display Step/<br>Signal Period | (see Parameters, tables 3.1 and 3.2)                                                                                                    |  |  |
| Modes of<br>Operation          | BASIC, EXPERT, PROGO                                                                                                    |  |  |
| Program Memory                 | 20 different programs or 2000 program blocks                                                                                                    |  |  |
| Datum Points                   | Five independent datum points, selectable as desired via keyboard                                                                                                    |  |  |
| Reference Mark<br>Evaluation   | For linear and angle encoders with distance-coded reference<br>marks or with one or more reference marks. After a power<br>interruption the relationship between the encoder position and<br>the display value is lost; this relationship is quickly and easily<br>re-established by crossing the reference points.                                                                                                    |  |  |
| Functions                      | <ul> <li>Tool radius compensation</li> <li>Distance-To-Go display (traversing to display value 0)</li> <li>Bolt-hole circle with graphics</li> <li>Radius/Diameter display in 4 axes</li> <li>Probe functions for datum acquisition<br/>(workpiece edge, centerline or circle center)</li> <li>mm/inch display</li> <li>Scaling factor in 4 axes (0.100000 to 9.999999)</li> <li>Linear machine error compensation<br/>± (0 to 99999 µm/m)</li> <li>INFO: cutting data, pocket calculator functions, stopwatch</li> <li>HELP: built in operating instructions</li> </ul> |  |  |
| External Functions             | <ul> <li>Zero reset</li> <li>Storage command</li> <li>Signal output with display value of zero<br/>(zero recognition range: ± 99.999 mm)</li> </ul>                                                                                                    |  |  |
| Edge Finder                    | Connection of KT 110 (edge finder) or TS 120<br>(3D Touch Probe System) from HEIDENHAIN                                                                                                    |  |  |
| Languages                      | Two languages can be selected (see Parameters, section 4.2)                                                                                                    |  |  |

## Dimensions mm/inch

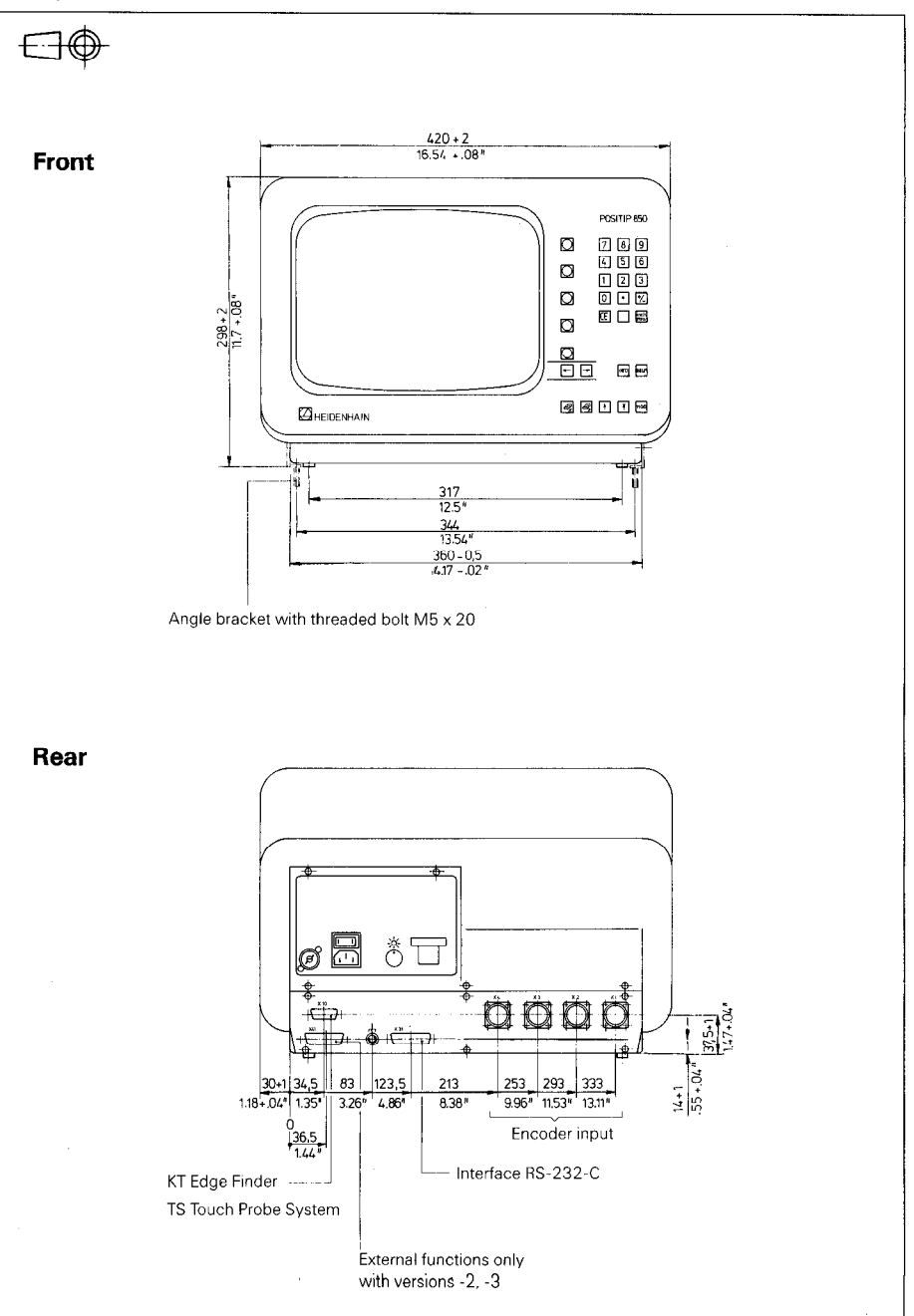

,

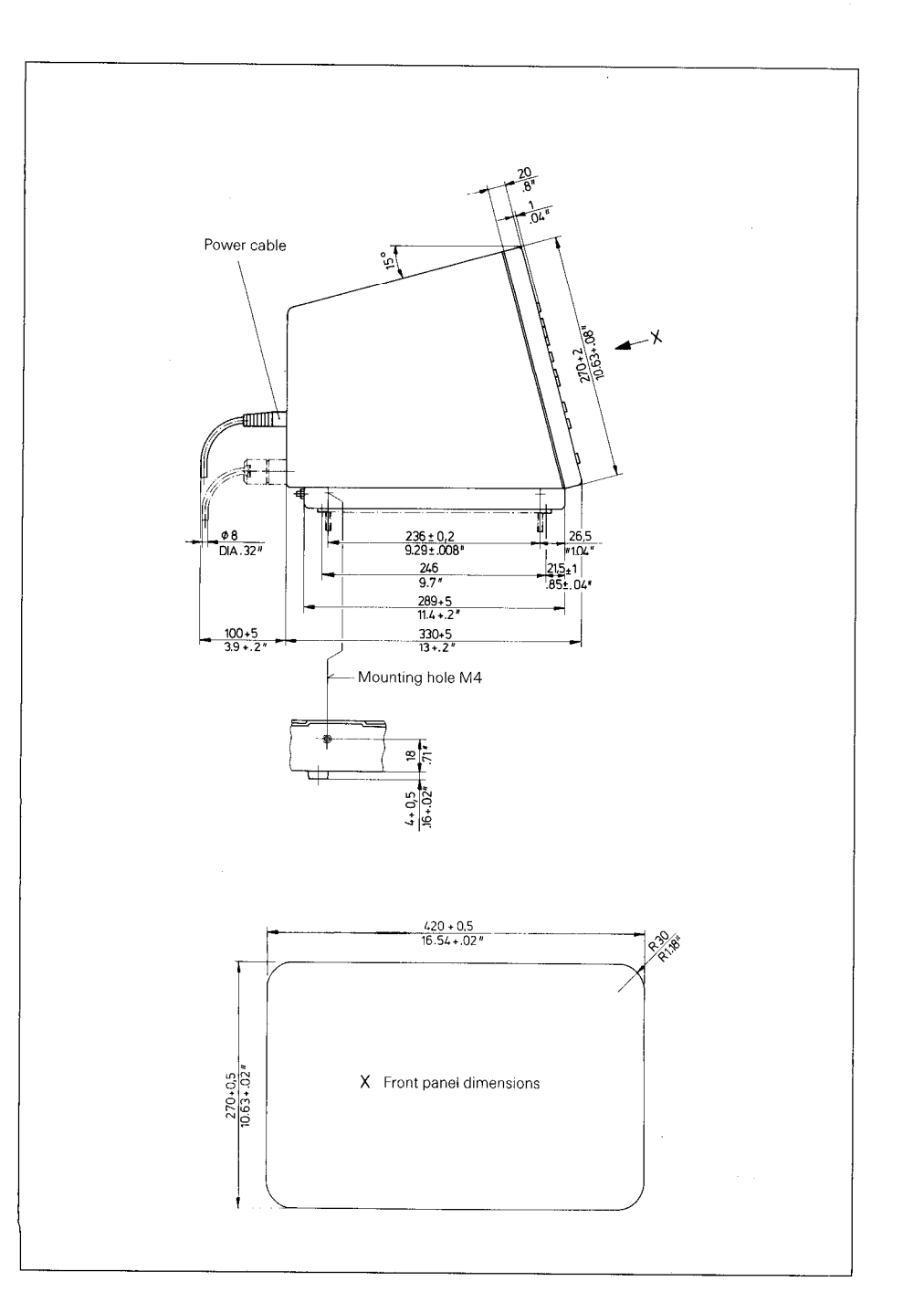

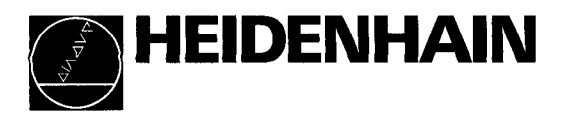

## Service

#### **DR. JOHANNES HEIDENHAIN GmbH**

Dr.-Johannes-Heidenhain-Straße 5 D-8225 Traunreut, Deutschland Allg. Service (08669) 31-1272 TNC-Service (08669) 31-1446

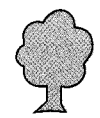